FACULDADE DE TECNOLOGIA DE SÃO JOSÉ DOS CAMPOS

GABRIEL DO SARDO BARRADAS

# GESTÃO DE ATIVOS DE REDE COM AUXILIO DE UM SISTEMA CMDB: UM ESTUDO DE CASO NA FUNDAÇÃO CULTURAL CASSIANO RICARDO.

SÃO JOSÉ DOS CAMPOS

2010

# **GABRIEL DO SARDO BARRADAS**

# GESTÃO DE ATIVOS DE REDE COM AUXILIO DE UM SISTEMA CMDB: UM ESTUDO DE CASO NA FUNDAÇÃO CULTURAL CASSIANO RICARDO.

Trabalho de Graduação, apresentado à Faculdade de Tecnologia de São José dos Campos, como parte dos requisitos necessários para obtenção do título de Tecnólogo em Redes de Computadores.

Orientador: Antônio Egydio São Thiago Graça, Me

# SÃO JOSÉ DOS CAMPOS 2010

# **GABRIEL DO SARDO BARRADAS**

# GESTÃO DE ATIVOS DE REDE COM AUXILIO DE UM SISTEMA CMDB: UM ESTUDO DE CASO NA FUNDAÇÃO CULTURAL CASSIANO RICARDO.

Trabalho de Graduação, apresentado à Faculdade de Tecnologia de São José dos Campos, como parte dos requisitos necessários para obtenção do título de Tecnólogo em Redes de Computadores.

Orientador: Antônio Egydio São Thiago Graça, Me

Amita Muralikrishna, Me.

José Carlos Lombardi, Dr.

Antônio Egydio São Thiago Graça, Me.

20/12/2010 DATA DE APROVAÇÃO

Dedico este trabalho primeiramente aos meus pais Ricardo e Rita e a minha irmã Jéssica, aos meu avós paterno (*in memorian*) e maternos e a todos meus familiares e amigos em especial a Ana Paula, Juliana, Bruno e Henrique.

#### AGRADECIMENTOS

Agradeço a toda minha família e amigos por todo apoio dado durante todo este curso e durante a confecção deste trabalho, agradeço também a aqueles que contribuíram diretamente neste trabalho sugerindo, comentando e falando sobre as melhores tecnologias e soluções, aos meus chefes Rodrigo e Camila da Fundação Cultural Cassiano Ricardo que sugeriram o tema e acreditaram nas soluções propostas permitindo que fossem implementadas na empresa, ao André funcionário da prefeitura municipal de São José dos Campos que comentou sua experiência com os *softwares* CACIC e OCS Inventory, o professor Giuliano que auxiliou na formatação deste trabalho e ao professor Lombardi por toda ajuda prestada nas tentativas de implementação do CACIC, por ultimo gostaria de agradecer a Luciana da Cebrace que muito contribuiu com sua experiência sobre o que é necessário para uma boa gerencia da TI de uma empresa e também com a revisão do artigo que foi escrito sobre este trabalho.

"Se você conhecer o inimigo e a si próprio, não precisará temer o resultado de cem batalhas. Se você se conhecer, mas não ao inimigo, para cada vitória conseguida também haverá uma derrota. Se você não conhecer o inimigo nem a si próprio, sucumbirá em todas as batalhas."

#### RESUMO

Atualmente, poucas empresas de pequeno e médio porte possuem um *software* que automatize o inventário de dispositivos de rede. Diversas razões são dadas para isso como, por exemplo, o baixo orçamento para informática, por este não ser o ramo de atividade principal da empresa e pela baixa quantidade de computadores. O principal motivo para utilização de um sistema gestor de configuração também chamado de CMDB (*Change Management Data Base*) está nas vantagens que ele traz para a empresa como, por exemplo, realizar um inventário preciso de *hardware* e *software*, possibilitar maior controle devido ao amplo conhecimento do ambiente computacional, além de ser uma exigência para empresas que desejam adotar boas práticas como o ITIL e a norma ISO 20000, que são reconhecidas como práticas recomendadas do setor. Este trabalho tem como objetivo apresentar soluções para a implantação de um sistema CMDB na Fundação Cultural Cassiano Ricardo utilizando-se ferramentas gratuitas e atendendo à ISO 20000, possibilitando assim uma melhor gestão dos recursos computacionais.

Palavras chaves: Gestão de redes. Norma ISO 20000. Gestão de configurações, CMDB.

### ABSTRACT

Currently, few small and medium-sized businesses have software that automates the inventory of network devices. Several reasons are given for this, for example, the low-budget computer, it will not be the main area of activity of the company and have low numbers of computers. The main reason for using a system configuration manager also called the CMDB (Change Management Data Base) is in the benefits that it brings to the company, for example, performing an accurate inventory of hardware and software, enabling greater control due to the large knowledge of the computing environment, besides being a requirement for companies wishing to adopt good practices such as ITIL and ISO 20000, which are recognized as industry best practices. This paper aims to present solutions for the deployment of CMDB using free tools and considering ISO 20000, thus enabling better management of these resources.

Keywords: Network management. Standard ISO 20000. Configuration management, CMDB.

# LISTA DE FIGURAS

| Figura 2. 1 - Topologia de rede estrela (Star)                                         | 20 |
|----------------------------------------------------------------------------------------|----|
| Figura 2. 2 - Topologia de rede anel ( <i>Ring</i> )                                   | 21 |
| Figura 2. 3 - Topologia de rede barramento (Bus)                                       | 21 |
| Figura 2. 4 - Topologia de rede backbone ou Star Bus                                   | 22 |
| Figura 4. 1 – Sistema de chamados Ocomon utilizado pela FCCR                           | 36 |
| Figura 5. 1 - Demonstrando equipamentos desconhecidos Spiceworks                       | 40 |
| Figura 5. 2 – Tentativas frustrada de acesso ao administrador do Spiceworks            | 41 |
| Figura 5. 3 – Execução do Spicewoks em tempo integral                                  | 41 |
| Figura 6. 1 - Exigência do servidor web XAMPP na instalação do OCS Inventory           | 46 |
| Figura 6. 2 - Instalação do OCS Inventory NG                                           | 46 |
| Figura 6. 3 - Painel de controle XAMPP.                                                | 47 |
| Figura 6. 4 - Configuração do Mysql no OSC Inventory                                   | 47 |
| Figura 6. 5 - Resultados da criação de tabelas do OCS Inventory no Mysql               | 48 |
| Figura 6. 6 - Tela inicial do OCS Inventory NG.                                        | 48 |
| Figura 6. 7 - Problemas com tradução OCS Inventory.                                    | 49 |
| Figura 6. 8 - Menu de configuração OCS Inventory                                       | 49 |
| Figura 6. 9 - Correção de erros no idioma do OCS Inventory                             | 50 |
| Figura 6. 10 – Menu para personalizar o Windows durante a instalação                   | 51 |
| Figura 6. 11 – Editando informações de nome através do registro do Windows             | 51 |
| Figura 6. 12 - Programa após correção de erros de tradução                             | 52 |
| Figura 6. 13 - Local de configuração para evitar duplicação                            | 52 |
| Figura 6. 14 - Configuração do OCS Inventory Agente                                    | 53 |
| Figura 6. 15 – Movendo o Ocs_contact                                                   | 54 |
| Figura 6. 16 - Tela apresentando resultados do OCS Inventory                           | 54 |
| Figura 6. 17 – Parte de tabela eletrônica utilizada na FCCR                            | 55 |
| Figura 6. 18 – Envelope de arquivo de informações referentes aos itens de configuração | 56 |
| Figura 6. 19 – Caixa de arquivo dos itens de configuração                              | 56 |
| Figura 6. 20 - Arquivo no setor de Informática da FCCR                                 | 57 |

# LISTAS DE TABELAS

| Tabela 2.1 - Comparativo de ferramentas                             |    |
|---------------------------------------------------------------------|----|
| Tabela 2.2 - Numero de certificações ISO 20.000 por países          | 30 |
| Tabela 5.1 - Informações apresentadas no relatório do OCS Inventory | 42 |

## LISTAS DE ABREVIATURAS

- ABNT Associação Brasileira de Normas Técnicas
- CACIC Configurador Automático e Coletor de Informações Computacionais
- CMDB Configuration Management Database
- **COBIT** Control Objectives for Information and Related Technology
- CPU Central Processing Unit (Unidade Central de Processamento)
- HD Hard Disk (Disco Rígido)
- IP Internet Protocol (Protocolo da Internet)
- ISO International Organization for Standardization
- ITIL Information Technology Infrastructure Library
- MAC Media Access Control (Controle de Acesso ao Meio)
- RAM Random Access Memory (Memória de Acesso Aleatório)
- RFC Request For Change
- TI Tecnologia da Informação
- GNU/GPL General Public License (Licença Pública Geral)
- SO Sistema Operacional

| 1       | INTRODUÇÃO                                                    | 12 |
|---------|---------------------------------------------------------------|----|
| 1.1     | Motivação                                                     | 12 |
| 1.2     | Objetivo Geral                                                | 13 |
| 1.2.1   | Objetivos Específicos                                         | 13 |
| 1.3     | Metodologia                                                   | 14 |
| 1.4     | Organização do Trabalho                                       | 15 |
| 2       | EMBASAMENTO TEÓRICO                                           | 16 |
| 2.1     | Sistemas operacionais                                         | 16 |
| 2.1.1   | Windows                                                       | 16 |
| 2.1.1.1 | Windows XP profissional                                       | 16 |
| 2.1.2   | Linux                                                         | 17 |
| 2.2     | Redes de computadores                                         | 18 |
| 2.2.1   | Arquitetura de redes                                          | 18 |
| 2.2.2   | Protocolo de rede                                             | 19 |
| 2.3     | Topologias de rede                                            | 19 |
| 2.3.1   | Topologia Estrela (Star)                                      | 20 |
| 2.3.2   | Topologia Anel ( <i>Ring</i> )                                | 20 |
| 2.3.3   | Topologia de Barramento (Bus)                                 | 21 |
| 2.3.4   | Combinação de topologias                                      | 22 |
| 2.4     | Protocolo de gerenciamento                                    | 22 |
| 2.4.1   | SNMP                                                          | 23 |
| 2.5     | Soluções para monitoramento                                   | 24 |
| 2.5.1   | Softwares livres                                              | 24 |
| 2.5.1.1 | CACIC                                                         | 25 |
| 2.5.1.2 | OCS Inventory                                                 | 26 |
| 2.5.1.3 | Spiceworks                                                    | 26 |
| 2.5.2   | Softwares Proprietário                                        | 27 |
| 2.5.2.1 | LANguard                                                      | 27 |
| 2.5.3   | Comparativo de ferramentas                                    | 27 |
| 2.6     | Normas ABNT NBR ISO/IEC referente à gestão de ativos          | 29 |
| 2.7     | Framework ITIL referente a gestão de configurações            | 30 |
| 3       | ABORDAGEM DA NORMA ISO 20000                                  | 32 |
| 3.1     | Planejamento e implementação do gerenciamento de configuração | 32 |

| 3.2         | Identificação de configuração                          | 33 |
|-------------|--------------------------------------------------------|----|
| 3.3         | Controle de configuração                               | 33 |
| 3.4         | Contabilização e relatório de situação da configuração | 34 |
| 3.5         | Verificação e auditoria da configuração                | 34 |
| 4           | ESTUDO DE CASO                                         | 36 |
| 4.1         | Fundação Cultural Cassiano Ricardo                     | 37 |
| 4.2         | O negocio da empresa                                   | 37 |
| 4.3         | História                                               | 37 |
| 4.4         | Conselhos                                              | 37 |
| 4.5         | Valores da empresa                                     | 38 |
| 4.6         | A missão da empresa                                    | 38 |
| 4.7         | A visão da empresa                                     | 38 |
| 5           | ANÁLISE DE PROGRAMAS DE INVENTÁRIO                     | 39 |
| 5.1         | Spiceworks                                             | 39 |
| 5.2         | OCS Inventory                                          | 41 |
| 5.3         | Conclusões da análise das ferramentas.                 | 44 |
| 6           | IMPLEMENTAÇÃO DA SOLUÇÃO PROPOSTA                      | 45 |
| 6.1         | Implantação do OCS Inventory                           | 45 |
| 6.2         | Instalação do gerente                                  | 45 |
| 6.3         | Instalação do modulo agente                            | 53 |
| 6.4         | Tabela eletrônica                                      | 54 |
| 6.5         | Tempo de implantação                                   | 57 |
| 7           | CONSIDERAÇÕES FINAIS                                   | 58 |
| 7.1         | Contribuições e Conclusões                             | 58 |
| 7.2         | Trabalhos Futuros                                      | 59 |
| REFERÊNC    | IAS                                                    | 60 |
| ANEXO A - N | MANUAL DE UTILIZAÇÃO DO OCS INVENTORY                  | 64 |
| ANEXO B - I | LISTA DE PALAVRAS PARA CORREÇÃO DE ERROS EM IDIOMA     | 67 |
|             |                                                        |    |

# 1 INTRODUÇÃO

#### 1.1 Motivação

A documentação da infra-estrutura de todo o parque de máquinas de uma empresa independentemente do seu porte é muito importante. Para se ter maior controle do ambiente, mantê-lo ou melhorá-lo com maior facilidade, é muito difícil administrar ambientes computacionais em que se tem pouco conhecimento. Conseqüentemente a implantação de novos *softwares* e serviços que utilizam ou não serviços de redes se torna muito lenta devida incompatibilidades de *software, hardware* ou de ambos.

Problemas com a falta de documentação e desconhecimento da infraestrutura são causados principalmente pelo crescimento das empresas, que geram a aquisição e troca de novos equipamentos e *softwares*.

Outro problema são as constantes manutenções que são realizadas nos equipamentos, muitas vezes ocasionando na troca de peça, remoção ou instalação de *softwares*.

Uma base de dados de gestão de configuração também chamada de CMDB ("*Configuration Management Database*") tem por função mapear todos os itens de configuração de *hardware* e *software*, ajudando no controle dos mesmos e permitindo identificar casos de modificação não autorizada nos computadores conectados a rede.

No passado as grandes corporações possuíam um *mainframe* e alguns servidores, atualmente possuem grandes parques com um número muito maior de servidores, computadores pessoais, impressoras e aplicativos, sendo muito difícil documentar e gerenciar todos estes itens de configuração.

A falta de documentação e controle sobre a infra-estrutura pode causar enormes transtornos e prejuízos como ocorreu no dia 18 de janeiro de 2006 na bolsa de valores de Tóquio, a segunda maior do mundo, que teve que encerrar suas operações 20 minutos antes do período normal, a primeira vez em 57 anos de história, devido a não conseguir lidar com a quantidade de ordens de venda nos papéis. Outro problema que poderia ter sido evitado com maior controle da infra estrutura foi o ocorrido com a Telefônica em julho de 2008 que deixou órgãos do governo e usuários domésticos do Estado de São Paulo com dificuldades para acessar a internet. Segundo a Anatel os problemas afetaram um quarto de todos os internautas que utilizam banda larga no Brasil (Folha Online, 2006), (UOL Tecnologia, 2008).

O objetivo deste trabalho é apresentar soluções para o controle de inventário de *software* e *hardware*, demonstrando sua aplicação através de um estudo de caso na Fundação Cultural Cassiano Ricardo utilizando-se apenas *softwares* livres.

## 1.2.1 Objetivos Específicos

Os objetivos específicos deste Trabalho são:

- a) Configurar um CMDB a fim de monitorar as configurações dos computadores.
- b) Propor uma tabela para complementar as informações do *software* de CMDB.
- c) Promover o conhecimento da configuração de *hardware* e *software* de todos os computadores que estão conectados à rede.
- d) Direcionar o departamento de informática da Fundação Cultural Cassiano Ricardo para atender a ISO 20000 no que se refere ao uso de sistemas CMDB.

Os benefícios esperados com a utilização de um sistema CMDB são:

- a) Facilitar a tomada de decisão referente a melhorias de configurações (*upgrade*) e/ou na troca de equipamentos.
- b) Alertar quanto á troca ou instalação de peças e *softwares* por pessoas não autorizadas.
- c) Prover maior controle do ambiente de informática, devido maior conhecimento do mesmo.
- Ajudar os profissionais que darão suporte aos computadores, fornecendo informações atualizadas e condizentes com a realidade do ambiente.
- e) Facilitar a implantação de novos *softwares* já que conhecendo as configurações dos computadores e as exigidas pelo *software*, torna-se mais fácil a tomada de decisão.

A metodologia utilizada neste trabalho será inicialmente a analise dos resultados em um ambiente totalmente virtualizado, após esta primeira faze serão realizados testes em um ambiente real.

O Virtual Box foi utilizado para virtualizar os computadores este *software* foi desenvolvido pela empresa Sun Microsystems. Nas máquinas virtuais foram configurados alguns computadores cliente e um servidor para que os *softwares* testados pudessem ser instalados e configurados, todas as máquinas virtuais utilizaram o sistema operacional Windows XP.

Os principais *softwares* livres do mercado que realizam a função de inventário automatizado foram implementados inicialmente no ambiente virtualizado onde foram realizadas as primeiras analises, tais como a complexidade na instalação, dificuldades de utilização, funcionalidades dos *softwares*, forma de apresentarem seus resultados e viabilidade de implantação em empresas de pequeno e médio porte.

Analisando assim se atendem as normas ou possibilitam que a empresa respeite as normas no que se refere a CMDB. Os testes em ambiente real foram realizados em uma empresa que possuía um controle do inventário não automatizado.

No ambiente real foi instalado somente o *software* que apresentou os melhores resultados no ambiente virtualizado, nesta etapa foi analisado principalmente se os outros serviços de rede foram afetados. Serviços de redes primordiais que exercem funções aplicadas ao objetivo do negocio da empresa um exemplo na Fundação Cultural Cassiano Ricardo (FCCR) é a utilização do Skype. O ambiente real possui em torno de 140 computadores e 30 impressoras dentre outros periféricos e *softwares*. Neste contexto, foi executada a análise da eficiência do *software*.

Este Trabalho está organizado da seguinte forma:

- a) O capitulo 2 aborda os seguintes assuntos: redes de computadores, sistemas operacionais, programas e protocolos de monitoramento de computadores e diferenças entre *software* livre e proprietário, estas informações que servem de base para o entendimento deste trabalho.
- b) O capitulo 3 realiza uma análise das exigências da norma ISO 20000 nos tópicos que se refere aos processos de controle e gerenciamento das configurações.
- a) O capitulo 4 apresenta a FCCR onde foi implementado o sistema proposto neste trabalho.
- b) O capitulo 5 realiza uma analise mais detalhada dos programas de inventários selecionados o Spiceworks e o OCS Inventory.
- c) O capitulo 6 demonstra a implementação do OCS Inventory em conjunto com a tabela eletrônica para ser implementado o CMDB de acordo com a norma ISO 20000.
- d) O capitulo 7 apresenta as considerações finais deste trabalho demonstrando as contribuições e as sugestões para eventuais trabalhos que poderão ser realizados sobre o tema.

# 2 EMBASAMENTO TEÓRICO

Neste capitulo serão abordados assuntos que servem de base para o entendimento deste trabalho.

São eles relacionados a redes de computadores, sistemas operacionais, programas e protocolos de monitoramento de computadores, diferenças entre *software* livre e proprietário, normas e boas praticas que regem os gestores de configuração.

2.1 Sistemas operacionais

Segundo Tanenbaum (TANENBAUM, 2000) o Sistema Operacional (SO) é um componente essencial para o funcionamento de qualquer computador ele é responsável por garantir a comunicação entre máquina e ser humano, o SO é um *software* que se coloca entre o *hardware* e o *software* possibilitando o uso eficiente e controlado dos recursos de *hardware*.

## 2.1.1 Windows

Desenvolvido e mantido pela Microsoft, detentora dos direitos sobre o código fonte não permitindo sua alteração. A mesma fornece suporte, periódicas atualizações, correções de erros de falhas de segurança.

### 2.1.1.1 Windows XP profissional

O sistema operacional Windows XP profissional é proprietário da Microsoft que não permite alterações em sua estrutura e para ser utilizado deve ser pago licença de uso por máquina que está instalado. É o sistema operacional mais utilizado na Fundação Cultural Cassiano Ricardo. Segundo Beceiro (BECEIRO, 2008), o Windows XP profissional possui muitas funcionalidades necessárias para um bom uso e gestão em redes tais como:

- a) Permitir autenticação em domínio;
- b) Ser multiusuários;
- c) Possibilita restrições de uso para os usuários (administrador ou usuário restrito);
- d) Permite conexão remota;
- e) Receber IP via DHCP;
- f) Oferecer suporte a sistema de arquivos NTFS;
- g) Oferecer suporte a IPV4 e IPV6.

Este sistema operacional não exige um *hardware* de ultima geração não ocasionando em gastos excessivos. O Windows XP profissional utiliza a tecnologia NT em seu Kernel, o que traz a possibilidade de, em caso de travamento, travar somente a aplicação que está sendo utilizada permitindo que o sistema operacional continue funcionando (BECEIRO, 2008).

O sistema é oferecido sobre duas plataformas, 32 bits e 64 bits, sendo a de 32 bits mais utilizada e conhecida por empresas e usuários domésticos.

## 2.1.2 Linux

Sistema operacional livre, de código fonte aberto e de utilização gratuita, criado em 1991 por um estudante Finlandês chamado Linus Trovalds, atualmente é mantido e distribuído por diversas pessoas e empresas (SILVA, 2010) entre elas a Canonical que apóiam e ajudam no seu desenvolvimento.

Possui diversos ambientes de utilização sendo os mais utilizados o GNOME e o KDE, possui versões disponíveis na plataforma 32 bits e 64 bits.

2.2 Redes de computadores

Segundo BADDINI (BADDINI, 2007) a definição de redes seria "Um sistema de comunicação que permite a seus usuários acessar recursos presentes em outros computadores e trocarem informações em seus vários formatos digitais." (BADDINI, 2007, p.17).

Com o uso de redes de computadores as empresas podem se beneficiar de várias maneiras reduzindo custos e aumentando a produtividade. Os benefícios mais conhecidos desses sistemas seriam:

- a) Disponibilizar apenas uma impressora por departamento ou escritório.
- b) Permitir o compartilhamento de arquivos.
- c) Disponibilizar e controlar o acesso a internet.
- d) Disponibilizar aplicativos que utilizam um banco de dados centralizado.

Baseado no livro de (BADDINI, 2007) será apresentado os próximos tópicos referente à Arquitetura de redes, Protocolo de rede e Topologias de redes.

#### 2.2.1 Arquitetura de redes

A arquitetura mais utilizada em redes de computadores é a Ethernet inventada na década de 70, foi formalizado pelo consórcio DIX (Digital, Intel e Xerox) em 1980, o sistema foi rapidamente adotado, por ter sido formalizado por empresas reconhecidas no meio da informática.

A arquitetura de rede se trata da maneira como é dada a comunicação entre os dispositivos de rede, e é formada por três elementos:

- a) Mídia física;
- b) Regras de controle de acesso que permitem acesso compartilhado à rede;
- c) Quadro (frame) padronizado composto por uma seqüência de bits;

Na arquitetura Ethernet para serem enviados dados de um dispositivo para outro, inicialmente este dispositivo "escuta" a rede e assim que a rede se encontra sem tráfego os dados são enviados, este controle é realizado pela placa de rede do dispositivo utilizando regras de transmissão.

Esse mecanismo de controle de acesso ao meio se chama CSMA/CD (*Carrier Sense Multiple Acess / Collision Detection*) foi definido oficialmente pelo padrão 802.3 do IEEE (*Institute of Electrical and Electronics Engineers*).

2.2.2 Protocolo de rede

Para que ocorra a comunicação entre equipamentos de redes é necessário que seja definido um idioma para que todos conversem numa mesma língua, a esse idioma em redes de computadores se da o nome de protocolo sendo o protocolo mais utilizado atualmente o TCP/IP.

2.3 Topologias de rede

A forma como os enlaces físicos e os nós (cada computador) de uma rede está organizada é chamada de topologia de rede, podendo-se mesclar mais de um tipo em uma mesma rede.

Existem quatro tipos de topologia (citação(Qual citação!!!)):

- a) Estrela (*Star*)
- b) Anel (*Ring*)
- c) Barramento (Bus)
- d) Combinação de topologias (Star-Bus)

#### 2.3.1 Topologia Estrela (*Star*)

Nesta topologia cada computador utiliza uma conexão independente dos outros computadores se conectando a um dispositivo de rede central. Está é a topologia mais utilizada atualmente por ser mais fácil a detecção de falhas em cabos ou em um computador, devido ao fato de que a comunicação entre os outros computadores não ser comprometida. A Figura 2.1 apresenta está topologia.

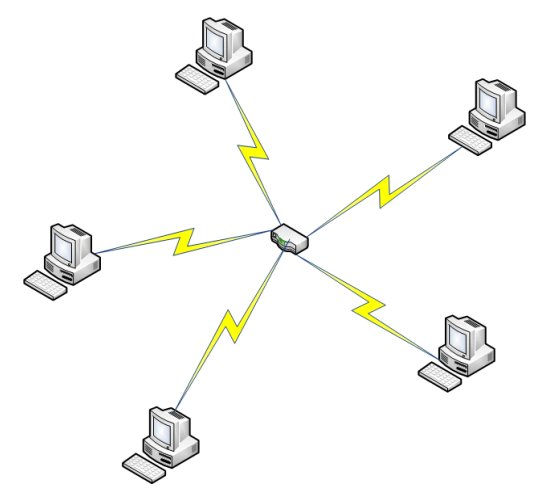

Figura 2.1 - Topologia de rede estrela (Star)

### 2.3.2 Topologia Anel (*Ring*)

Na topologia em anel, todos os computadores e dispositivos de redes estão conectados a um mesmo circuito, formando um círculo. O primeiro dispositivo é conectado ao ultimo formando assim um anel. Está topologia apresentada na Figura 2.2 é pouco utilizada atualmente, pois caso ocorra falha de um computador a comunicação em toda a rede é comprometida sendo a localização do problema mais complexa.

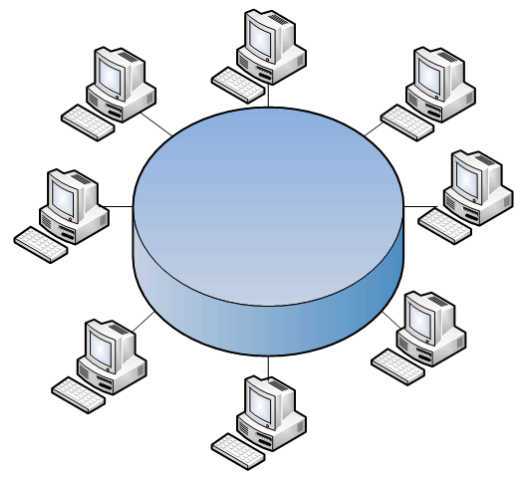

Figura 2. 2 - Topologia de rede anel (Ring)

## 2.3.3 Topologia de Barramento (Bus)

Nesse caso, todos os computadores estão conectados a um único cabo que percorre toda a rede, chamado de barramento. Segundo Morimoto (Morimoto, 2007) nesta topologia que é apresentado na Figura 2.3 é necessário utilizar dispositivos terminadores (dispositivo encaixado no primeiro e ultimo computador da rede utilizado para fechar o circuito evitando que o sinal retorne) nas duas extremidades do barramento, topologia pouco utilizada atualmente.

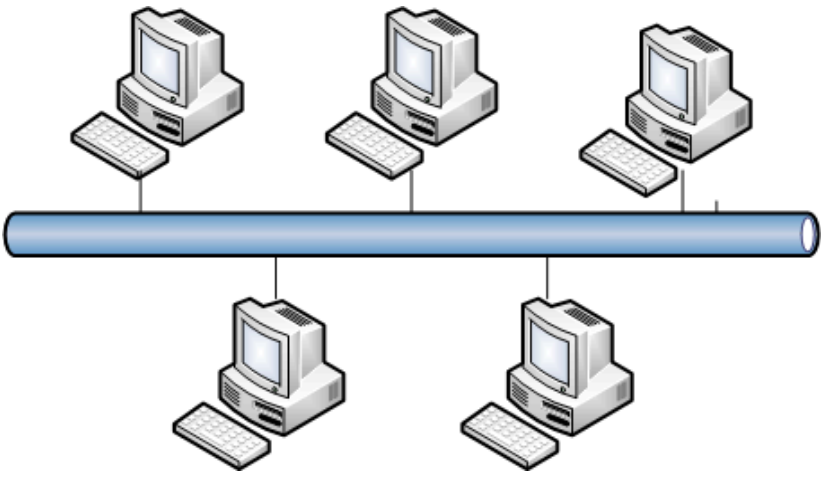

Figura 2.3 - Topologia de rede barramento (Bus)

#### 2.3.4 Combinação de topologias

A partir da combinação de duas topologias barramento e estrela, temos a topologia em árvore chamada de *Star Bus*, muito utilizada em redes de médio e grande porte, neste caso o barramento é chamado de *backbone* e é apresentado na Figura 2.4.

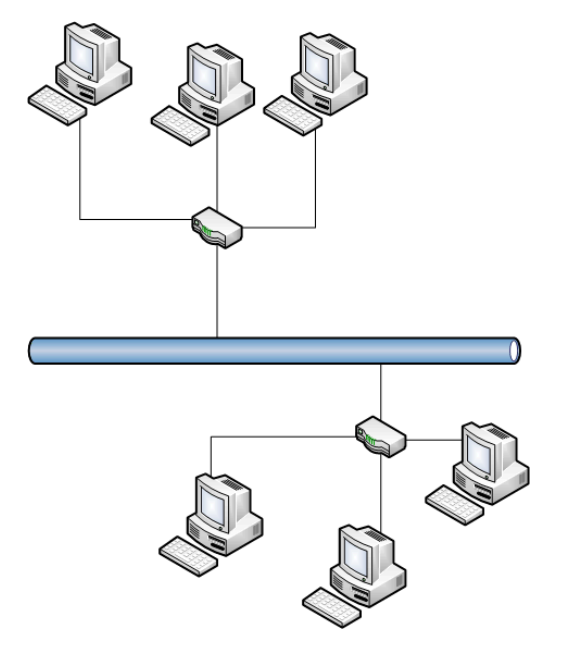

Figura 2. 4 - Topologia de rede backbone ou Star Bus

2.4 Protocolo de gerenciamento

Atualmente as redes de computadores e as facilidades que sugiram com ela, fazem com que ela se torne de extrema importância para as organizações que passaram a ser dependente da mesma, para a realização de várias tarefas, sendo as suas falhas e paradas cada vez mais prejudiciais para as empresas.

Com esta crescente necessidade da rede de computadores, meios e maneiras de gerenciamento de rede precisaram ser criados, com isso surgiu o protocolo SNMP (*Simple Network Management Protocol*).

Segundo LIMA (LIMA, 1997) o protocolo SNMP oferece solução de monitoramento não proprietário para ativos de rede baseados no modelo TCP/IP. Este protocolo pertence à camada de aplicação e foi o primeiro protocolo publico não proprietário de fácil implementação e que possibilita o monitoramento de ambientes heterogênicos, protocolo não é orientado a conexão e utiliza o transporte UDP (Não aguarda confirmação de recebimento, em caso de perda as informação não são retransmitidas) (LIMA, 1997).

O protocolo SNMP é apresentado na RFC 1157, este protocolo tem dois elementos principais gerente e os agentes (DIAS, 2001).

Para a descoberta da topologia física e lógica são utilizadas informações disponíveis na MIB de cada dispositivo de rede (agentes) contanto que o mesmo ofereça suporte ao SNMP (DIAS, 2001).

Segundo (BLACK, 2008) existem cinco tipos de mensagem SNMP e são elas:

- a) *get-request-PDU*: Enviada do gerente para o agente, solicitado uma informação (MIB).
- b) get-next-request-PDU: Utilizada pelo gerente para solicitar o valor da próxima informação.
- c) set-request-PDU: Mensagem enviada do gerente ao agente utilizada para solicitar que seja alterado a informação (MIB) na agente.
- d) *get-response-PDU*: Mensagem enviada do agente para o gerente utilizada para informar o valor de uma variável que foi solicitado para a mesma.
- e) *trap-PDU*: Enviada pelo agente para o gerente, utilizada para informar um alarme sem requisição do gerente.

#### 2.5 Soluções para monitoramento

Para o monitoramento de redes locais os administradores geralmente utilizam diversos programas sendo seus resultados combinados para que possa ser disponibilizada toda a informação que o administrador necessita (BOUTABA, 1997).

As ferramentas de monitoramento gratuitas ou não em sua maioria não são integradas entre si devido a isto é necessário a combinação manual de seus resultados, são geralmente feitas para um monitoramento local. Sendo muito apropriadas para gerenciar ambientes de pequeno porte.

Ferramentas que apresentam um ambiente Web possibilitam que o gerenciamento dos equipamentos da rede sejam feitos de qualquer local com acesso a internet ou somente a rede local, sendo preciso somente de um servidor onde estão concentradas todas as informações necessárias para o monitoramento.

#### 2.5.1 *Softwares* livres

Segundo BACIC (BACIC, 2003) o conceito de *software* livre começou no inicio dos anos 80 com Richard Stallman que trabalhava no MIT (*Massachusetts Institute of Technology*), o mesmo precisou conhecer o funcionamento de uma impressora, no entanto o fabricante se recusou a disponibilizar o código fonte da mesma.

A partir desta dificuldade Stallman começou a idealizar maneiras de tornar acessíveis programas e códigos fontes surgindo assim à filosofia de *software* livre que está baseada em quatro conceitos básicos:

- a) Liberdade de utilização do *software* para qualquer propósito.
- b) Liberdade de estudo e modificação do código fonte para adaptá-lo com as funções desejadas.
- c) Liberdade de redistribuição de copias, facilitando assim o acesso aos programas.
- d) Liberdade de realizar modificação no programa aperfeiçoando o mesmo e de disponibilizá-lo de modo que todos se beneficiem, sem gastos adicionais.

O *software* livre visa a liberdade de utilização e modificação devido a isto é melhor evitar termos como o *software* ser "doado" ou "de graça", por não se tratar de preço mais sim da liberdade de acesso ao código fonte, de uso gratuito e de distribuição sem restrições (BACIC, 2003).

## 2.5.1.1 CACIC

Segundo o Portal do *Software* Público Brasileiro (*SOFTWARE*PUBLICO, 2010) o *software* CACIC (Configurador Automático e Coletor de Informações Computacionais) é um *software* gratuito de código fonte disponível para alterações, ou seja, este *software* é livre sobre a licença GNU/GPL, ele é capaz de fornecer informações precisas de todo o parque computacional disponibilizando informações como o numero de equipamentos os *softwares* instalados as licenças dos *softwares* proprietários. Fornece também informações sobre o *hardware* e a localização física de cada equipamento (DIAS, 2008). O CACIC oferece a possibilidade de integração com outros sistemas entre eles se destaca o INVMON.

As funcionalidades do CACIC são (SOFTWAREPUBLICO, 2010):

- a) Facilitar a gestão de computadores sobre a responsabilidade técnica de um gestor.
- b) Informar configurações de *hardware* e *softwares* dos computadores da rede.
- c) Alertar o gestor quando identificado alterações de *hardware* de qualquer computador da rede.
- d) Alertar quando ocorrer alteração da localização física do equipamento.
- e) Fornecer informações necessárias para acesso remoto aos computadores.

Este *software* foi utilizado na prefeitura municipal de São José dos Campos, segundo informações de André Rodolfo Bastos, funcionário responsável pela gerencia de configuração. O *software* CACIC não apresentou bom funcionamento devido não fornecer informações exatas e/ou atualizadas dos equipamentos e por apresentar duplicidade nas informações após ser realizada manutenção nos equipamentos, no decorrer deste trabalho esta sendo feita a migração do CACIC para o OCS Inventory que tem apresentado bons resultados até o momento.

*Software* gratuito OCS Inventory (Open Computer and Software Inventory Next Generation) é utilizado por vários administradores de rede para assim como o *software* anterior monitora configurações de *hardware* e possui o código fonte aberto sobre a licença GNU/GPL.

Trabalha utilizando um gerente que pode ser instalando em computadores servidores com o sistema operacional podendo ser Windows ou Linux, os clientes devem possuir um serviço que se domina de agente existindo a possibilidade de ser instalado através do Active Director no caso do Windows Server (OCSINVENTORY-NG, 2010).

Este agente pode ser configurado para enviar informações de *hardware* e *software* toda vez que um usuário do domínio acessar o computador.

Este programa será abordado com mais detalhe no desenvolvimento deste trabalho.

2.5.1.3 Spiceworks

Este é um *software* gratuito que possui três funções bem definidas um sistema de inventário, um portal local de help desk e uma solução de monitoramento dos ativos de rede (BLACK, 2008).

Segundo (BLACK, 2008) começou a ser distribuído em julho de 2006 e tem sido cada vez mais utilizado a medida que suas funcionalidades também crescem. Utiliza o protocolo SNMP para fazer o rastreamento remoto dos dispositivos de redes, possui muitas ferramentas que auxiliam no monitoramento e gestão dos computadores clientes da rede local.

Seu sistema de inventário serve tanto para os dispositivos de redes que são rastreados remotamente como para ativos como mesa telefones que podem ser cadastrados manualmente no sistema, sendo assim um sistema completo de inventário (BLACK, 2008), (SPICEWORKS, 2010). Este *software* será abordado em mais detalhes durante o desenvolvimento deste trabelho.

#### 2.5.2 Softwares Proprietário

Os *softwares* proprietário são regidos por regras que limitam seu uso ao número de licenças adquiridas sendo necessário o pagamento de cada cópia instalada, sua livre distribuição é proibida e considerada um ato ilícito. Não são permitidos também o acesso ou qualquer alteração em seu código fonte, o que torna inviável a sua personalização, conseqüentemente impossibilitando qualquer melhoria e/ou correções no programa por parte dos usuários (BACIC, 2003).

#### 2.5.2.1 LANguard

*Software* proprietário e pago de monitoramento de rede local, apesar de não estar no escopo deste trabalho tratar de ferramentas pagas a análise desta ferramenta se faz necessário devido ser usada atualmente pela FCCR.

Está solução permite ao administrador de rede identificar, avaliar e corrigir eventuais vulnerabilidades de segurança através do constante monitoramento (GFI, 2010).

O mesmo oferece um conjunto de ferramentas muito bom e segundo o fabricante possui mais de 1500 tipos de avaliação de vulnerabilidades de redes o que protege a mesma de ataques de hackers, fornece informação detalhadas sobre a configuração de *hardware*, tais como utilização de HD, quantidade de memória instalada e utilizada no momento, MAC da placa de rede, modelo da placa mãe entre outras informações de *hardware* dos equipamentos que estão conectados na rede (GFI, 2010).

Suas principais desvantagens são não possuir versão em português, ser proprietário sendo necessário ser pago para utilização e não oferecer integração com outros sistemas.

#### 2.5.3 Comparativo de ferramentas

A Tabela 2.1 apresenta os resultados das características analisadas nos *softwares* citados anteriormente, de acordo com o trabalho DIAS (DIAS, 2008, p.24).

| Sistema/<br>Características                   | CACIC                                                                                              | GFI LANguard                                                                                                    | OCS Inventory                                                                    | Spiceworks                                       |
|-----------------------------------------------|----------------------------------------------------------------------------------------------------|----------------------------------------------------------------------------------------------------|----------------------------------------------------------------------------------|--------------------------------------------------|
| Usabilidade                                   | Boa                                                                                                | Boa Ótima                                                                                                    |                                                                                  | Boa                                              |
| Preço                                         | Gratuito<br>(GNU/GPL)                                                                              | Pago por<br>quantidade de IP                                                                                                    | Gratuito<br>(GNU/GPL)                                                            | Gratuito                                         |
| Plataforma                                    | Monitora<br>estações<br>Windows, o<br>modulo gerente<br>deve ser<br>instalado em<br>servidor Linux | quantitade de fi(Gr(Gr(Gr(Gr)))Gerente e agen<br>pode ser<br>instalado em<br>servidores e<br>clientes comMicrosoftdiversos<br>sistemas<br>operacionais<br>sendo os<br>principais<br>Windows e<br>Linux |                                                                                  | Microsoft<br>Windows                             |
| Requisitos<br>mínimos<br>instalados           | Apache, Mysql,<br>PHP                                                                              | Não existe                                                                                                    | XAMPP                                                                            | Não existe                                       |
| Idioma                                        | Português                                                                                          | Inglês                                                                                                    | Português e<br>Inglês entre<br>outros.                                           | Inglês                                           |
| Oferece<br>Integração com<br>outros sistemas  | Sim exemplo o<br>sistema<br>INVMON                                                                 | Não                                                                                                    | Não                                                                              | Não                                              |
| Complexidade                                  | Complexidade Alta na<br>Implantação                                                                |                                                                                                    | Baixa                                                                            | Média                                            |
| Características,<br>vantagem e<br>desvantagem | <i>Software</i> livre<br>de<br>monitoramento<br>utiliza interface                                  | <i>Software</i><br>proprietário de<br>monitoramento,<br>apresenta                                                                                                    | <i>Software</i> livre de<br>monitoramento<br>utiliza interface<br>WEB, apresenta | Software livre<br>de<br>monitoramento<br>utiliza |

Tabela 2.1 - Comparativo de ferramentas

| WEB, apresenta  | informações dos     | informações     | interface WEB |
|-----------------|---------------------|-----------------|---------------|
| informações     | computadores mas    | detalhadas dos  |               |
| detalhadas dos  | a principal função  | ativos de rede. |               |
| ativos de rede, | é a analise de      | Desvantagem a   |               |
| desvantagem a   | vulnerabilidades de | dependências de |               |
| dependências de | segurança           | outras          |               |
| outras          | desvantagem e o     | tecnologias.    |               |
| tecnologias.    | aprisionamento      |                 |               |
|                 | tecnológico         |                 |               |
|                 |                     |                 |               |

Fonte: Tabela baseada no trabalho de DIAS (DIAS, 2008, p.24).

## 2.6 Normas ABNT NBR ISO/IEC referente à gestão de ativos

A Associação Brasileira de Normas Técnicas (ABNT) e a Organização Internacional de Padrões (ISO), trata de sistemas gestores de configuração em duas normas uma relacionada a segurança de ativos de rede com as norma ABNT NBR ISO/EIC 27002 e a outra relacionada ao gerenciamento de serviços com a norma ABNT NBR ISO/EIC ISO 20.000 ambas tem como objetivo orientar os profissionais da área de tecnologia da informação em relação a praticas para melhorarem a gestão do ambiente computacional.

A norma ISO 27001 especifica requisitos para manter e melhorar um sistema de gerenciamento de segurança da informação (27000 ORG, 2009).

A norma ISO 20000 é voltada para a administração do ambiente como um todo conforme o ITIL realiza tendo os mesmo objetivos e definindo as diretrizes de qualidade para gestão de TI (isoiec20000certification, 2010),(ABNT ISO 20.000, 2008).

No que se refere ao gerenciamento de ativos, ambas tratam da mesma maneira sendo os principais pontos abordados á:

- a. Gestão de ativos.
- b. Responsabilidade pelos ativos.
- c. Inventário dos ativos.
- d. Proprietário dos ativos.
- e. Uso aceitável dos ativos.

| Austrália       | 5  | Macedônia              | 5  |
|-----------------|----|------------------------|----|
| Áustria         | 10 | Malásia                | 7  |
| Botsuana        | 1  | Luxemburgo             | 1  |
| Brasil          | 6  | México                 | 1  |
| Bulgária        | 4  | Holanda                | 5  |
| China           | 95 | Noruega                | 1  |
| Colômbia        | 4  | Filipinas              | 2  |
| Croácia         | 1  | Polônia                | 6  |
| República Checa | 16 | Qatar                  | 2  |
| Dinamarca       | 2  | Rússia                 | 0  |
| Estônia         | 1  | Arábia Saudita         | 1  |
| Finlândia       | 2  | Cingapura              | 3  |
| França          | 4  | Eslováquia             | 3  |
| Alemanha        | 33 | Coréia do Sul          | 37 |
| Hong Kong       | 15 | Espanha                | 8  |
| Hungria         | 1  | Sri Lanka              | 1  |
| Índia           | 47 | Suécia                 | 1  |
| Irlanda         | 2  | Suíça                  | 13 |
| Itália          | 10 | Taiwan                 | 24 |
| Japão           | 87 | Tailândia              | 4  |
| Kuwait          | 1  | Turquia                | 1  |
| Letônia         | 3  | Reino Unido            | 55 |
| Liechtenstein   | 1  | Emirados Árabes Unidos | 7  |
| Lituânia        | 3  | EUA                    | 29 |

Tabela 2.2 - Numero de certificações ISO 20.000 por países.

Fonte: ISO EIC 20000 Certification Interational: Certified Organisations (Disponível em <a href="http://www.isoiec20000certification.com/lookuplist.asp?Type=9">http://www.isoiec20000certification.com/lookuplist.asp?Type=9</a> Acesso: Novembro 2010)

2.7 Framework ITIL referente a gestão de configurações

Segundo a empresa iET Solutions (DETTMER, 2006) o ITIL demonstra que o CMDB é o banco de dados central dos serviços de gestão de TI, sendo assim fundamental para um serviço de alta qualidade aos clientes, auxiliando na estabilidade de sistemas e programas usados, bem como uma infra estrutura bem controlada e conhecida.

Todos os processos do ITIL sobre suporte e prestação de serviços, e também processos como o gerenciamento de segurança, depende do CMDB e só funcionam perfeitamente se o mesmo fornece informações atuais e precisa (DETTMER, 2006).

Enquanto o gerenciamento de configuração é de responsabilidade do CMDB, gerenciamento de mudanças do ITIL é o processo que controla as mudanças na CMDB.

Neste capitulo foi apresentado conceitos e programas referente ao controle de ativos de informática incluindo a norma ABNT que normatiza esta tarefa, e o Framework ITIL.

No próximo capitulo será apresentado a Fundação Cultural Cassiano Ricardo sua missão e negocio também será abordada em detalhes a sua infra-estrutura computacional.

## 3 ABORDAGEM DA NORMA ISO 20000

Neste capitulo será feita uma analise das exigências da norma ISO 20000 nos tópicos que se refere a os processos de controle e gerenciamento das configurações.

Serão analisados os seguintes tópicos para que sejam compreendidas as especificações da norma e que elas possam ser respeitadas no que se refere a sistemas gestores de configuração (CMDBs):

- a) Processos de controle.
- b) Gerenciamento de configuração.
- c) Planejamento e implementação de gerenciamento de configuração.
- d) Identificação de configuração.
- e) Controle de configuração.
- f) Contabilização e relatório de situação da configuração.
- g) Verificação e auditoria da configuração.

3.1 Planejamento e implementação do gerenciamento de configuração

O planejamento e implementação do gerenciamento de configuração é apresentado na seção 9.1.1 da norma ISO 20000. Define que as informações devem ser exatas, constantemente atualizadas e estejam disponíveis parara apoiar o planejamento e o controle das mudanças.

Todos ativos devem ser contabilizados e possuir um gerente responsável o mesmo deve assegurar a proteção e o controle dos ativos, as modificações só podem ocorrer com autorização do gerente responsável que pode delegar suas responsabilidades com a implementação e controle relacionado aos ativos, no entanto a responsabilidade final permanece com o gerente responsável. 3.2 Identificação de configuração

A identificação de configuração é apresentada na seção 9.1.2 da norma ISO 20000. Está sessão trata da identificação que todos os itens de configuração devem possuir, a identificação deve ser única e definida por atributos que descrevem suas características físicas e funcionais.

Os itens de configuração não se caracterizam apenas como bens físicos como por exemplo gabinetes (computador montado), *mouses* e teclados, mais também com *softwares* e documentação de sistemas sendo que estas informações sobre os mesmo também devem ser gerenciadas pelo CMDB.

Segundo a norma o CMDB deve gerenciar as informações referentes, a licenças de *softwares*, relacionamento e dependências entre os itens de configuração como por exemplo em qual computador esta instalado o scanner de modelo X, documentação exemplo local onde se encontra o manual de certo equipamento ou em formato digital, informações sobre a localização física em que o item de configuração se encontra instalado ou armazenado, departamento ao qual pertence o item e por fim informações sobre as pessoas que utiliza ou tem acesso ao item de configuração.

#### 3.3 Controle de configuração

O controle de configuração é apresentado na seção 9.1.3 da norma ISO 20000. Informa que nenhum item de configuração seja adicionado, modificado, reposto ou removido sem que exista uma documentação de controle, este requisito da norma pode ser atendido com a utilização de um sistema de chamados como, por exemplo, o Ocomon utilizado na empresa em que foi realizado o estudo de caso que será apresentada no capitulo seguinte.

É muito importante a utilização de um sistema de chamados em conjunto com o CMDB devido um complementar as informações do outro e o CMDB pode ser utilizado para verificar se as modificações nos itens de configuração estão sendo devidamente documentadas e autorizadas.

Esta seção descreve também sobre o tratamento em que os dados devem possuir no CMDB, sendo eles: os dados devem ser protegidos de acesso não autorizado, mudança indevida ou corrupção causadas por exemplo através de vírus, o sistema deve fornecer a possibilidade de reconstrução pós-desastre, possuir acesso controlado a uma conta privilegiada para controle ou a um arquivo que contenha todas informações.

3.4 Contabilização e relatório de situação da configuração

A contabilização e relatório de situação da configuração é apresentada na seção 9.1.4 da norma ISO 20000. O CMDB deve possuir informações exatas e atualizadas, com o auxilio de um controle de mudanças como, por exemplo, um sistema de chamados deve ser possível consultar informações sobre o histórico atual e passado de cada item de configuração durante todo seu ciclo de vida, por exemplo, deve ser registrada solicitação de equipamento, mudanças e solicitações de descarte do item de configuração.

As informações disponibilizadas pelo CMDB devem estar acessíveis para todas as pessoas que precisarem tomar algum tipo de ação que interfira nos itens de configuração para que possa auxiliá-los no planejamento e tomadas de decisões.

Os relatórios devem possuir entre outras informações já citadas anteriormente, as seguintes: as ultimas versões dos itens de configuração, a localização e, em caso de *software*, a localização das versões originais e as interdependências do item de configuração.

A situação dos itens de configuração também deve constar nos relatórios e devem ser constituída pelas configurações dos serviços ou sistema, mudança, referencias e a construção ou liberação, versão ou variável.

3.5 Verificação e auditoria da configuração

A verificação e auditoria da configuração são apresentadas na seção 9.1.5 da norma ISO 20000. Verificações e auditorias físicas e funcionais devem ser programadas para assegurar que o CMDB possui os processos e recursos adequados para fornecer confiança de que a informação de configuração é exata, controlada e visível, as auditorias nos itens de
configuração devem ser feitas regularmente, antes e depois de grandes mudanças, depois de desastres e em intervalos aleatórios.

Toda deficiência no sistema e a não conformidade das informações com o estado atual do item de configuração deve ser registrada e avaliada para que sejam tomadas as devidas ações corretivas.

O CMDB deve ser utilizado para monitorar todos os itens de configurações e deve demonstrar todas as suas alterações realizadas com ou sem autorização sendo as realizadas sem autorização devendo ser corrigidas e analisadas para que seja possível a tomada de decisão para evitar novas alterações indevidas.

Dois tipos de auditorias são abordados na norma: auditoria de configuração funcional sendo um exame para verificar que os itens de configuração estão tendo as características de desempenho e funcionais especificadas nos seus documentos de configuração alcançadas. A auditoria de configuração física trata de exame formal da configuração sendo analise de como foi construído/produzido o item de configuração para verificar se está de acordo com a documentação relacionada com o item de configuração.

## 4 ESTUDO DE CASO

Para demonstrar a importância de um sistema de gestão de configurações nas organizações, o sistema proposto foi implementado na Fundação Cultural Cassiano Ricardo (FCCR) que possui um parque computacional de aproximadamente 140 computadores sendo que antes da implementação a gestão era feita basicamente através de um sistema de chamados utilizando o Ocomon apresentado na figura 4.1 e uma planinha eletrônica utilizada para gestão das licenças dos *softwares*, neste trabalho será proposta melhorias nos campos desta tabela sendo que atualmente ela não possui todas as informações necessárias para uma correta administração.

| orrências                                        | OcoMo              | n - Módulo de Ocorrências                                                            |                                                                                              | S                                                                                                    | egunda-feira                                                | a, 15/11/2          | 010 |
|--------------------------------------------------|--------------------|--------------------------------------------------------------------------------------|----------------------------------------------------------------------------------------------|----------------------------------------------------------------------------------------------------|-------------------------------------------------------------|---------------------|-----|
| Abrir Chamado                                    | Aviso(s            | ) Urgente(s):                                                                        |                                                                                              |                                                                                                    |                                                             |                     |     |
| 🔍 Consultar                                      | Data               | Aviso                                                                                |                                                                                              | R                                                                                                    | esponsável                                                  | Para área           |     |
| 2, Busca Rápida<br>2) Soluções<br>11 Empréstimos | 20/02/2<br>12:33:1 | 009 <b>Necessário a aberl</b><br>9 <b>da informática.</b> Qu<br>chamado para os proj | a <b>ura do ocomon todos os</b><br>ando não estiver algum char<br>etos que devem ser executo | s dias e sempre que estiver na sala<br>nado para ser atendido, favor criar um ro<br>ados.                                                                                                    | drigo                                                       | INFORMÁTI           | ICA |
| Mural<br>Relatórios                              | Tantana            |                                                                                      | Não existem ocorrê                                                                           | ncias agendadas no sistema                                                                                                    |                                                             |                     |     |
|                                                  | Existe             | em 9 ocorrências pendente<br>Problema                                                | s para o usuário inform<br>Contato<br>Ramal                                                  | atica.<br>Local                                                                                                    | Status                                                      | т.у.                | т   |
|                                                  |                    |                                                                                      | Nama                                                                                         |                                                                                                    |                                                             |                     |     |
|                                                  | 3246               | REDE - INSTALAÇÃO /<br>MANUTENÇÃO                                                    | <b>zacarias</b><br>39661136                                                                  | ESPAÇO CULTURAL FLÁVIO<br>CRAVEIRO<br>Sistema de monitoramento das<br>câmeras não funcionam desde<br>outubro 2009 - computadores<br>queimaram e não retornaram para<br>o espaço cultural - sistema de<br>segurança por monitoramento<br>incompieto Solic                                                                                                    | Aguardando<br>retorno do<br>fornecedor                      | 279 dias            | 3   |
|                                                  | 3246<br>5663       | REDE - INSTALAÇÃO /<br>MANUTENÇÃO<br>REDE - INSTALAÇÃO /<br>MANUTENÇÃO               | <b>zacarias</b><br>39661136                                                                  | ESPAÇO CULTURAL FLÁYIO<br>CRAVEIRO<br>Sistema de monitoramento das<br>câmeras não funcionam desde<br>outubro 2009 - computadores<br>queimaram e não retornaram para<br>o espaço cultural - sistema de<br>segurança por monitoramento<br>incompleto Solic<br>DIVISÃO DE PROJ E PROD -<br>SOM<br>Solicito instalação de rede/ internet<br>na sala do DEPAV( ao lado da<br>Alessandra) e quando a sala<br>estiver pronta a mudandaça do<br>meu computador para essa sala. | Aguardando<br>retorno do<br>fornecedor<br>Em<br>atendimento | 279 dias<br>42 dias |     |

OcoMon - Monitor de Ocorrencias e Inventario de equipamentos de informatica Versão: 2.0-RC6 - Licença GPL

Figura 4.1 – Sistema de chamados Ocomon utilizado pela FCCR

4.1 Fundação Cultural Cassiano Ricardo

Nos sub-tópicos seguintes será apresentada a FCCR onde foi implementado o sistema proposto neste trabalho as informações foram retiradas do planejamento estratégico definido no ano de 2010.

4.2 O negocio da empresa

"Fomentar a cultura, despertar o fazer artístico, formar publico e preservar a memória e o patrimônio, com qualidade nos serviços e produtos" (FCCR, 2010).

4.3 História

A política de cultura da cidade de São José dos campos foi gerida até o ano de 1985 pelo então departamento de cultura da prefeitura municipal, devido a grande movimentação da sociedade reivindicando uma instituição cultural com maior autonomia, foi criada a fundação cultural que iniciou suas atividades em março de 1986 (FCCR, 2010).

4.4 Conselhos

A fundação cultural trabalha por maio de dois conselhos o deliberativo e o fiscal, o conselho deliberativo é composto por 27 integrantes que representam os diversos segmentos da sociedade como as instituições empresariais e culturais, Câmara e Prefeitura do município, igrejas entre outros. O conselho fiscal entre outras funções discutir e fiscaliza as atividades financeiras da entidade (FCCR, 2010).

#### 4.5 Valores da empresa

Os valores da empresa segundo o planejamento estratégico da empresa (FCCR, 2010) são listados nos subitens seguintes:

- a) Promover valores éticos, morais, legais e culturais.
- b) Valorizar as pessoas, trabalho e o empreendedorismo.
- c) Valorizar a diversidade e a inclusão social.
- d) Incentivar práticas de participação, cidadania e responsabilidade socioambiental.
- e) Defender o diálogo, o respeito e a transparência nas relações com os clientes (sociedade) e parceiros.
- f) Atuar com profissionalismo e transparência.
- g) Promover e reconhecer parceiros, incluindo a iniciativa privada.

#### 4.6 A missão da empresa

"Difundir a presença a cultura e estimular a ação cultural, respeitando a diversidade e o meio ambiente fortalecendo, assim a cidadania" (FCCR, 2010).

## 4.7 A visão da empresa

"Ser referência nacional como instituição que tem por excelência a preservação e a ação cultural no município" (FCCR, 2010).

# 5 ANÁLISE DE PROGRAMAS DE INVENTÁRIO

Após serem realizados testes relacionados ao desempenho e as funcionalidades apresentadas pelos *softwares* anteriormente citados em maquinas virtuais e em ambiente real, dois se destacaram e foram selecionados: o OCS Inventory (OCS INVENTORY, 2010) e o Spiceworks (SPICEWORKS, 2010).

Foi analisado se os programas atendem aos padrões exigidos para implementação da ISO 20000 que tem relação direta com as práticas de TI como, por exemplo, o ITIL e o COBIT (TURBITT, 2006).

5.1 Spiceworks

Se realizadas algumas configurações no Spiceworks, o mesmo atende às exigências da norma, no entanto não apresentou um bom funcionamento, pois não retornou um inventário completo.

Este *software* tem também como propósito monitorar toda a TI da empresas que o utiliza, fazendo a gestão de chamados, configurações de equipamentos e ativos relacionados à mesma (SPICEWORKS, 2010).

Segundo informações no site do *software* este programa é capaz de gerar um inventário totalmente automatizado com informações de todos os computadores e equipamentos pertencentes da rede.

O mesmo foi instalado e configurado conforme orientações que foram fornecidas durante a instalação, na Fundação Cultural Cassiano Ricardo (FCCR), no entanto não reconheceu e classificou os equipamentos de forma correta conforme figura 5.1.

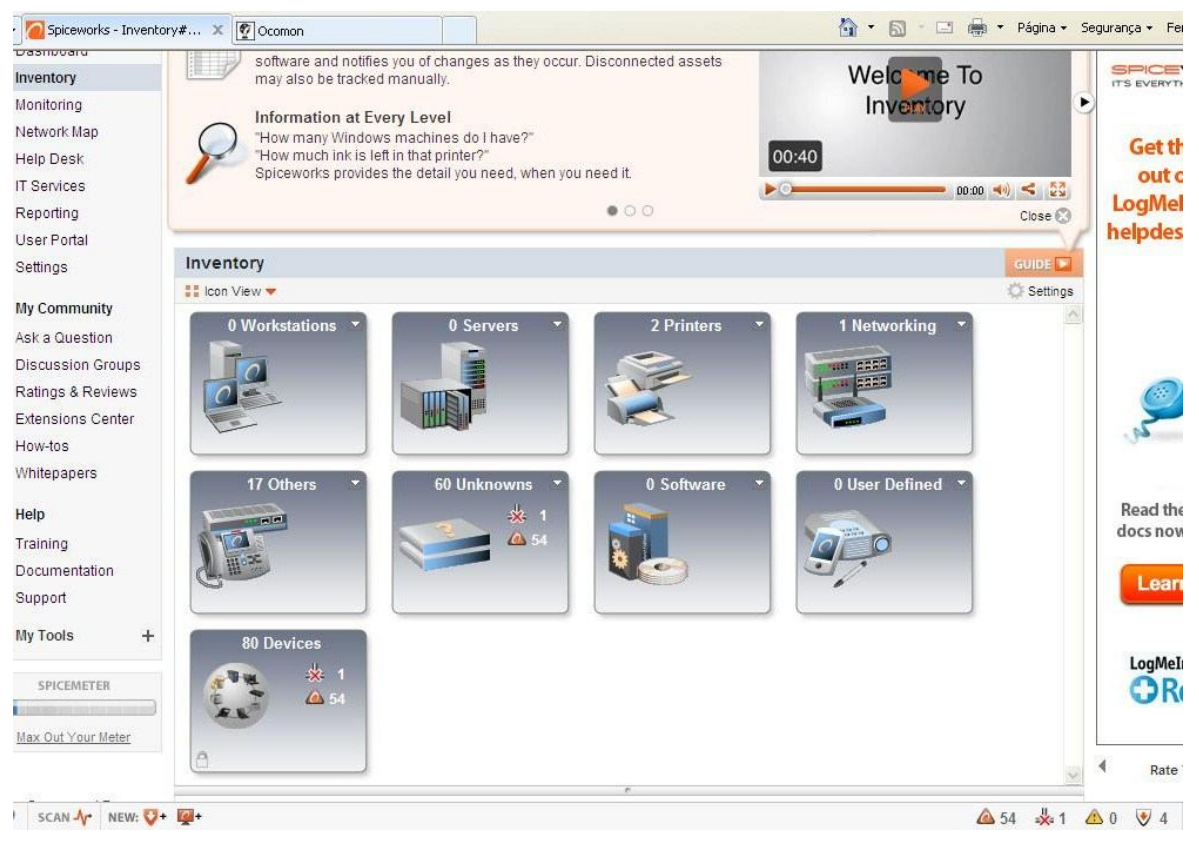

Figura 5. 1 - Demonstrando equipamentos desconhecidos Spiceworks

Com está classificação incorreta os recursos do *software* referente a gestão de configurações ficaram muito limitadas devido as informações dos mesmo não serem apresentadas por completo e recursos disponíveis como por exemplo o acesso remoto e testes de conectividade, ficaram desativados devido não pertencerem a classificação da qual passaram a pertencer.

Apresentou em vários momentos erro ao serem realizadas tentativas de acesso ao seu administrador conforme figura 5.2, e sobrecarregou o computador em que esteve instalando com diversos processos que necessita estar em funcionamento todo o tempo que o servidor está ativo conforme demonstrado na figura 5.3.

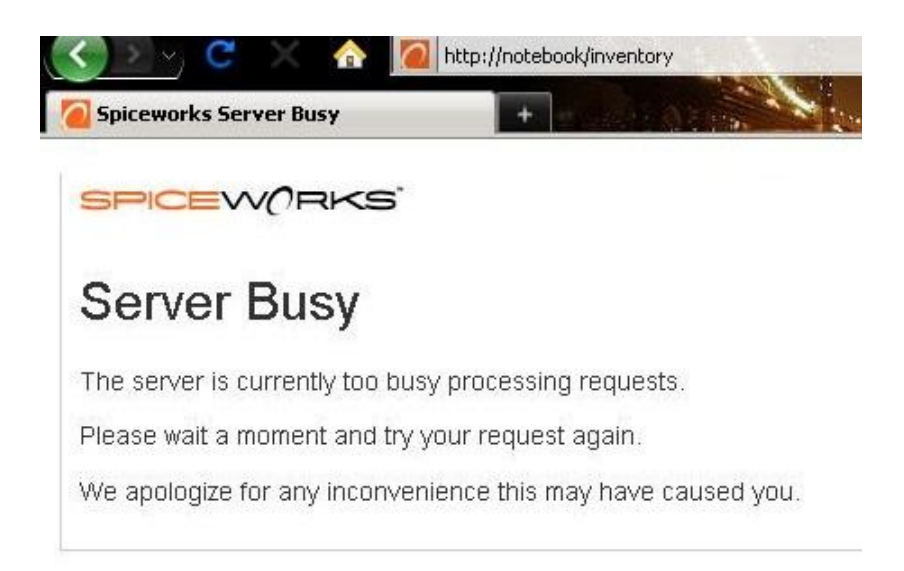

Figura 5. 2 – Tentativas frustrada de acesso ao administrador do Spiceworks

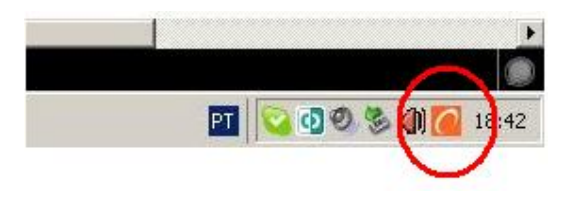

Figura 5.3 – Execução do Spicewoks em tempo integral

#### 5.2 OCS Inventory

O OCS Inventory foi o mais eficiente, realizando bem o que se propôs a fazer referente ao inventário das configurações dos computadores, no entanto, não atende completamente às exigências da norma ISO 20000.

Para utilizar esse programa é necessário estar com seus dois módulos instalados, sendo o módulo gerente no computador gestor e o agente podendo ser instalado para monitorar estações e servidores que possuam Windows ou Linux (OCSINVETORY, 2010).

Uma das principais vantagens do OCS Inventory é que o agente pode ser instalado nos computadores a serem monitorados de forma manual e automática através de ferramentas do servidor no caso do Windows Server através do uso do GPMC (OCSINVETORY, 2010). O modulo gerente e o computador em que o mesmo está instalado são responsáveis por maior parte do processamento necessário para o funcionamento do *software* devido a isto é baixo o

trafego na rede, segundo o site oficial são necessários 5 KB para que seja realizado um inventário completo de um computador com Windows (OCSINVETORY, 2010).

O OCS Inventory realiza analise no ambiente e demonstra o inventário dos computares fornecendo as informações descritas na tabela 5.1, informações necessárias para ser identificada alteração sem autorização nos computadores, está ferramenta gera relatórios muito precisos e quase que sem erros nas informações.

| BIOSsistema modelo, fabricante do BIOS, versão da<br>BIOS, a data da BIOS.ProcessadoresTipo (Pentium com MXX, Penitum II, III<br>Penitum, Pentium IV, Celeron, Athlon, Duron),<br>velocidade do processador, número de<br>processadores.Memória slot arraysLegenda e descrição, a capacidade em MB,<br>Objetivo (memória do sistema, memória flash),<br>tipo de memória (SDRAM, DDR Velocidade),<br>em MHz, o número de Slot.Memória física totalem MB |                               | Sistema de número de série, fabricante do sistema,   |  |  |
|----------------------------------------------------------------------------------------------------|-------------------------------|------------------------------------------------------|--|--|
| BIOS, a data da BIOS.ProcessadoresTipo (Pentium com MXX, Penitum II, III<br>Penitum, Pentium IV, Celeron, Athlon, Duron),<br>velocidade do processador, número de<br>processadores.Memória slot arraysLegenda e descrição, a capacidade em MB,<br>Objetivo (memória do sistema, memória flash),<br>tipo de memória (SDRAM, DDR Velocidade),<br>em MHz, o número de Slot.Memória física totalem MB                                                      | BIOS                          | sistema modelo, fabricante do BIOS, versão da        |  |  |
| ProcessadoresTipo (Pentium com MXX, Penitum II, III<br>Penitum, Pentium IV, Celeron, Athlon, Duron),<br>velocidade do processador, número de<br>processadores.Memória slot arraysLegenda e descrição, a capacidade em MB,<br>Objetivo (memória do sistema, memória flash),<br>tipo de memória (SDRAM, DDR Velocidade),<br>em MHz, o número de Slot.Memória física totalem MB                                                                           |                               | BIOS, a data da BIOS.                                |  |  |
| ProcessadoresPenitum, Pentium IV, Celeron, Athlon, Duron),<br>velocidade do processador, número de<br>processadores.Memória slot arraysLegenda e descrição, a capacidade em MB,<br>Objetivo (memória do sistema, memória flash),<br>tipo de memória (SDRAM, DDR Velocidade),<br>em MHz, o número de Slot.Memória física totalem MB                                                                                                    |                               | Tipo (Pentium com MXX, Penitum II, III               |  |  |
| Processadoresvelocidade do processador, número de<br>processadores.Memória slot arraysLegenda e descrição, a capacidade em MB,<br>Objetivo (memória do sistema, memória flash),<br>tipo de memória (SDRAM, DDR Velocidade),<br>em MHz, o número de Slot.Memória física totalem MBTotal arquivo de paginação ouem MB                                                                                                    | Due segge disueg              | Penitum, Pentium IV, Celeron, Athlon, Duron),        |  |  |
| Memória slot arraysLegenda e descrição, a capacidade em MB,<br>Objetivo (memória do sistema, memória flash),<br>tipo de memória (SDRAM, DDR Velocidade),<br>em MHz, o número de Slot.Memória física totalem MB                                                                                                    | Processadores                 | velocidade do processador, número de                 |  |  |
| Memória slot arraysLegenda e descrição, a capacidade em MB,<br>Objetivo (memória do sistema, memória flash),<br>tipo de memória (SDRAM, DDR Velocidade),<br>em MHz, o número de Slot.Memória física totalem MHzTotal arquivo de paginação ou<br>em MBem MB                                                                                                    |                               | processadores.                                       |  |  |
| Memória slot arraysObjetivo (memória do sistema, memória flash),<br>tipo de memória (SDRAM, DDR Velocidade),<br>em MHz, o número de Slot.Memória física totalem MHzTotal arquivo de paginação ou<br>em MBem MB                                                                                                    |                               | Legenda e descrição, a capacidade em MB,             |  |  |
| Memoria stor arrays   tipo de memória (SDRAM, DDR Velocidade),     em MHz, o número de Slot.     Memória física total   em MB     Total arquivo de paginação ou   em MB                                                                                                    | Momório slot arrays           | Objetivo (memória do sistema, memória flash),        |  |  |
| em MHz, o número de Slot.   Memória física total em MB   Total arquivo de paginação ou em MB                                                                                                    | Wiemoria stor arrays          | tipo de memória (SDRAM, DDR Velocidade),             |  |  |
| Memória física totalem MBTotal arquivo de paginação ouem MB                                                                                                    |                               | em MHz, o número de Slot.                            |  |  |
| Total arquivo de paginação ou<br>em MB                                                                                                    | Memória física total          | em MB                                                |  |  |
|                                                                                                    | Total arquivo de paginação ou | em MB                                                |  |  |
| tamanho de <i>swap</i>                                                                                                    | tamanho de <i>swap</i>        |                                                      |  |  |
| Dispositivos de entrada Tipo (teclado ou apontar), fabricante, legenda, a                                                                                                    | Dispositivos de entrada       | Tipo (teclado ou apontar), fabricante, legenda, a    |  |  |
| descrição da interface utilizada (PS / 2, USB).                                                                                                    |                               | descrição da interface utilizada (PS / 2, USB).      |  |  |
| Sistema de PortasTipo (serial ou paralela), nome, título e descrição.                                                                                                    | Sistema de Portas             | Tipo (serial ou paralela), nome, título e descrição. |  |  |
| Sistema do Slats Nome, descrição, designação (AGP1, PCI1, PCI2,                                                                                                    | Sistema da Slata              | Nome, descrição, designação (AGP1, PCI1, PCI2,       |  |  |
| ISA1).                                                                                                    | Sistema de Stots              | ISA1).                                               |  |  |
| Sustan Controllors Marca, Nome, Tipo (Floppy, IDE, SCSI, USB,                                                                                                    | Sustan Cartas llars           | Marca, Nome, Tipo (Floppy, IDE, SCSI, USB,           |  |  |
| PCMCIA, IEEE1394, Infravermelho).                                                                                                    | System Controuers             | PCMCIA, IEEE1394, Infravermelho).                    |  |  |
| Fabricante, modelo, descrição, tipo (disquete,                                                                                                    |                               | Fabricante, modelo, descrição, tipo (disquete,       |  |  |
| Periféricos de armazenamento disco rígido, CD-Rom, removíveis, o tamanho da                                                                                                    | Periféricos de armazenamento  | disco rígido, CD-Rom, removíveis, o tamanho da       |  |  |
| fita), em MB.                                                                                                    |                               | fita ) em MB                                         |  |  |

Tabela 5.1 - Informações apresentadas no relatório do OCS Inventory

|                           | Unidades Lógica, tipo (unidade de disco rígido   |  |  |
|---------------------------|--------------------------------------------------|--|--|
| Drives lágios / nortieãos | removível, CD-ROM, rede, memória RAM),           |  |  |
| Drives logico / partições | sistema de arquivos (FAT, FAT32, NTFS),          |  |  |
|                           | tamanho total em MB, espaço livre em MB.         |  |  |
| Dispositivos de som       | Fabricante, nome e descrição.                    |  |  |
| A donto do vádoo          | Nome, Chipset, Memória em MB, resolução de       |  |  |
| Adaptadores de video      | tela.                                            |  |  |
| Monitoros                 | Fabricante, legenda, descrição, tipo, número de  |  |  |
| Montores                  | série.                                           |  |  |
| Madams da talafania       | Nome, modelo, descrição, (tipo interna e externa |  |  |
| Modellis de telefolila    | ).                                               |  |  |
|                           | Descrição Tipo (dial-up, Ethernet, Token Ring,   |  |  |
| Adoptodoros do Podo       | ATM Speed), (em Mb / s ou Gb / s), Endereço      |  |  |
| Adaptadores de Rede       | MAC, Endereço IP, Máscara de rede IP, gateway    |  |  |
|                           | IP, o servidor DHCP utilizado.                   |  |  |
| Impressoras               | Nome, controlador de porta de conexão.           |  |  |
|                           | Nome (Linux, Windows Workstation                 |  |  |
|                           | 95/98/Me/NT / NT Server Server/2000              |  |  |
|                           | Professional/2000), Versão (4.0.1381 para        |  |  |
| Sistema Operacional       | NT4, 2222/04/10 para 98 SE), (Sistema            |  |  |
|                           | operacional Windows 9X, Service Packs para       |  |  |
|                           | NT/2000/XP), empresa de registro, o proprietário |  |  |
|                           | registrado, registro do produto ID.              |  |  |
|                           | Extraídos do registro, como mostrado em          |  |  |
| Software                  | "Adicionar / Remover programas" painel do        |  |  |
|                           | painel de controle.                              |  |  |
| Valores de registro       | Se você deseja consultar alguma chave em uma     |  |  |
|                           | das seções do Registro do Windows.               |  |  |
|                           | Como mostrado na guia Identificação da caixa de  |  |  |
| Descrição do computador   | diálogo Configurações de rede.                   |  |  |
|                           |                                                  |  |  |

Fonte: OCS Inventory-ng: Automated inventory through OCS Inventory NG (Disponível em < http://www.ocsinventory-ng.org/index.php?page=features> Acesso: Novembro 2010)

O *software* OCS Inventory por si só não atende a norma ISO 20000, pois não apresenta informações referentes ao proprietário do computador (o sentido da palavra proprietário, se refere a pessoa com responsabilidade sobre o equipamento). Outra inconformidade com a norma é não permitir que o equipamento possua uma classificação da importância do mesmo para empresa.

5.3 Conclusões da análise das ferramentas.

Com base nestes resultados é proposta a utilização combinada do OCS Inventory, que realizou bem a função de inventário automatizado, com uma tabela que deve ser utilizada em conjunto ao programa, sendo uma boa maneira de complementar as informações deste *software*.

# 6 IMPLEMENTAÇÃO DA SOLUÇÃO PROPOSTA

Conforme apresentado no capitulo anterior será utilizado o *software* OCS Inventory em conjunto com uma tabela eletrônica para implementar o CMDB na Fundação Cultural Cassiano Ricardo (FCCR) conseqüentemente podendo ser utilizado por qualquer empresa de pequeno e médio porte. Nas subseções deste capitulo será apresentado com detalhes a implementação que foi realizada na Fundação cultural do OCS Inventory e a tabela proposta.

6.1 Implantação do OCS Inventory

O *software* está disponível para *download* no site do OCS Inventory (OCSINVETORY, 2010) no decorrer deste trabalho o mesmo se encontra na versão 1.3.2 tendo versão para os seguintes sistemas operacional: Unix, Linux, Windows, BSD, AIX, Solaris, MacOS X.

Neste trabalho será abordada a implementação no sistema operacional Windows por ser o utilizado nos computadores da FCCR.

### 6.2 Instalação do gerente

O gerente do OCS Inventory necessita do servidor web XAMPP instalado no computador no inicio da instalação alerta o usuário sobre o mesmo conforme a Figura 6.1.

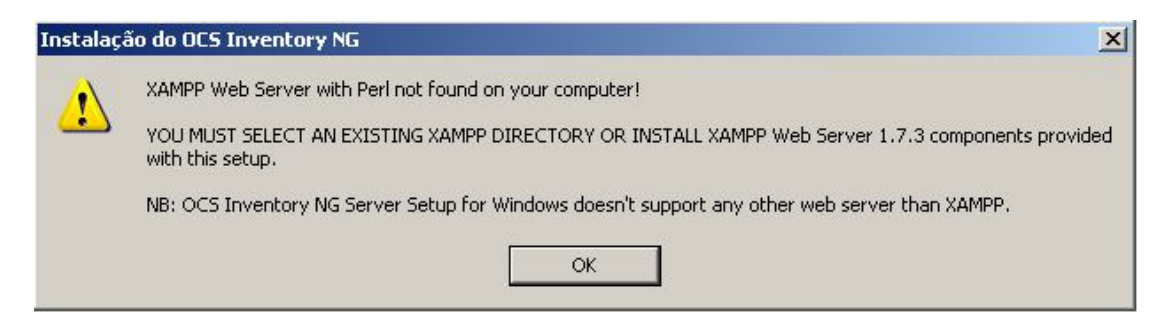

Figura 6.1 - Exigência do servidor web XAMPP na instalação do OCS Inventory.

A instalação apresenta por padrão as opção para que a instalação seja feita junto ao OCS Inventory conforme a Figura 6.2.

| Escolha de Componentes<br>Escolha quais características do                  | ) OCS Inventory NG que você des     | seja instalar.                                                                              |  |
|-----------------------------------------------------------------------------|-------------------------------------|---------------------------------------------------------------------------------------------|--|
| Marque os componentes que qu<br>continuar.<br>Escolha o tipo de instalação: | ueira instalar e vice versa. Clique | em "Avançar" para                                                                           |  |
| Ou, escolha os componentes<br>opcionais que deseja instalar:                | XAMPP Web Server                    | Descrição<br>Passe o ponteiro do<br>mouse sobre um<br>componente para ver<br>sua descrição. |  |
| Espaço necessário: 103.6MB                                                  |                                     |                                                                                             |  |
| OCS Inventory NG Server for Wind                                            | dows 1.3.2                          | <u>A</u> vançar > Cancelar                                                                  |  |

Figura 6. 2 - Instalação do OCS Inventory NG.

Após executar o instalador inicie os serviços do Apache e do MySql no servidor XAMPP.

| 🔀 ХАМРР                                                | Control Par                                                    | nel Applicatio                                     | on                              |                            |                     |
|--------------------------------------------------------|----------------------------------------------------------------|----------------------------------------------------|---------------------------------|----------------------------|---------------------|
| 8                                                      | XAMP<br>(Apach                                                 | P Control Pa<br>e Friends Ed                       | anel<br>ition)                  |                            | Shell <u>S</u> etup |
| Modules                                                |                                                                |                                                    |                                 | 10%. AV                    | Port-Check          |
| Svc 🗹                                                  | Apache                                                         | Running                                            | Stop                            | Admin                      | Explore             |
| 🗹 Svc                                                  | MySql                                                          | Running                                            | Stop                            | Admin                      | SC <u>M</u>         |
| 🗖 Svc                                                  | FileZilla                                                      |                                                    | Start                           | Admin                      | Refresh             |
| Svc                                                    | Mercury                                                        |                                                    | Start                           | Admin                      | Help                |
| 🗖 Sva                                                  | Tomcat                                                         |                                                    | Start                           | Admin                      | Exit                |
| XAMPP Co<br>XAMPP fo<br>Windows<br>Current<br>Status C | ontrol Pan<br>or Windows<br>5.1 Build<br>Directory<br>Check OR | el Version<br>Version l<br>2600 Plat<br>: C:\xampp | . 2.5.8 (2<br>.7.3<br>form 2 Se | 009-07-28)<br>rvice Pack ( | 3                   |
| •                                                      |                                                                |                                                    |                                 |                            | ×                   |

Figura 6.3 - Painel de controle XAMPP.

Após os serviços iniciados uma pagina do navegador será aberta no seguinte endereço http://localhost/ocsreports/install.php para que o OCS Inventory possa ser configurador conforme a Figura 6.4.

| OCS Invento                                                                                    | ry Installation                                                                                      |
|------------------------------------------------------------------------------------------------|----------------------------------------------------------------------------------------------------|
| NOTICE: You will not be able to build any dep<br>You must raise both post_max_size and upload_ | loyment package with size greater than 128M.<br>max_filesize in your php.ini to encrease this limit. |
| MySql login :                                                                                  | root                                                                                                 |
| MySql password :                                                                               |                                                                                                    |
| MySql HostName :                                                                               | localhost                                                                                            |
| Sand                                                                                           |                                                                                                    |

Figura 6.4 - Configuração do Mysql no OSC Inventory.

As configurações do MySql por padrão são "Mysql login: root", sem senha e "MySql Hostname: localhost", a senha e o usuário do MySql pode ser alterada ou criada nova acessando o administrador do mesmo.

Após realizar estas configurações será criado o banco de dados do OSC Inventory conforme a Figura 6.5.

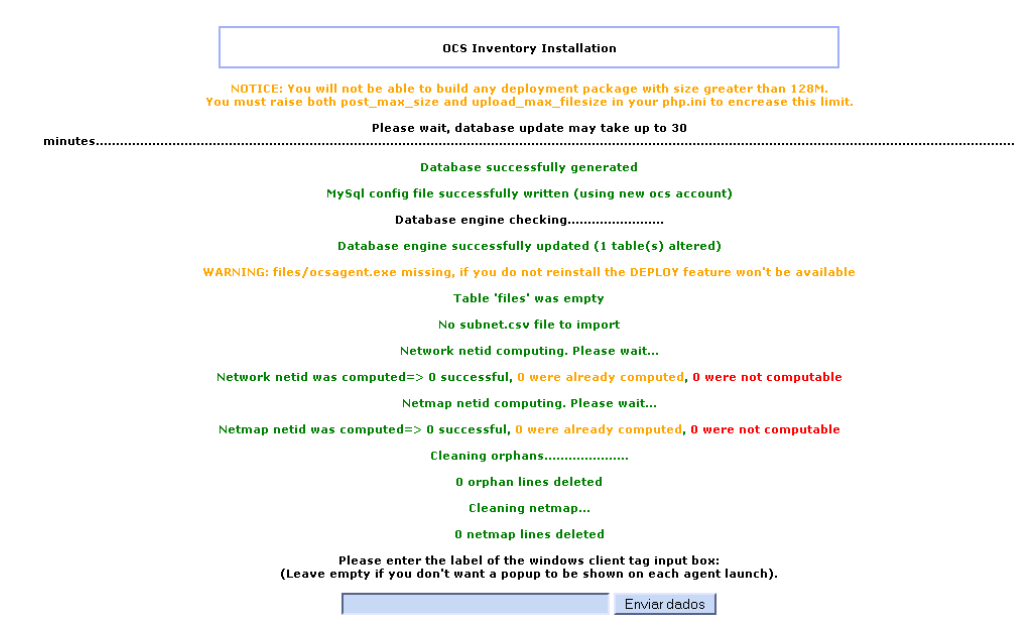

Figura 6.5 - Resultados da criação de tabelas do OCS Inventory no Mysql.

Acabando as configurações básicas será apresentada a tela inicial do OCS Inventory conforme a Figura 6.6.

| OCS | OCS<br>inventory     | Seneration | Ver. 1.3.2 |
|-----|----------------------|------------|------------|
|     | Usuïč½rio:<br>Senha: | Envio      |            |
|     |                      |            |            |

Figura 6. 6 - Tela inicial do OCS Inventory NG.

O usuário e senha padrão do OCS Inventory é "usuário: admin" e senha: "admin" após acessar o sistema é possível criar novos usuário e alterar as senhas, ao acessar no sistema é apresentado um tela que mostra uma lista com todos os computadores da rede e um menu na parte superior conforme a figura 6.7.

| OCS                             | OC           | next Sen         | eration               |           | Ver. 1.3.2 |
|---------------------------------|--------------|------------------|-----------------------|-----------|------------|
|                                 |              | 3 🛗 🚭            | P 2 P 5               |           |            |
|                                 |              |                  |                       |           |            |
|                                 | То           | dos os computado | res                   |           |            |
| Tag 🗙 🛆 ïð%ltimo inventïð%rio 🗙 | Computador 🗙 | Usuï¿%zrio 🗙     | Sistema Operacional 🗙 | RAM(MB) 🗙 | CPU(MHz) 🗙 |
|                                 |              | Nenhum resultado |                       |           |            |

Figura 6. 7 - Problemas com tradução OCS Inventory.

Nesse ponto é possível notar que existem problemas com a tradução deste *software* em palavras que possuem acentuação este problema pode ser corrigido no menu *"language file"* conforme mostrado na figura 6.8.

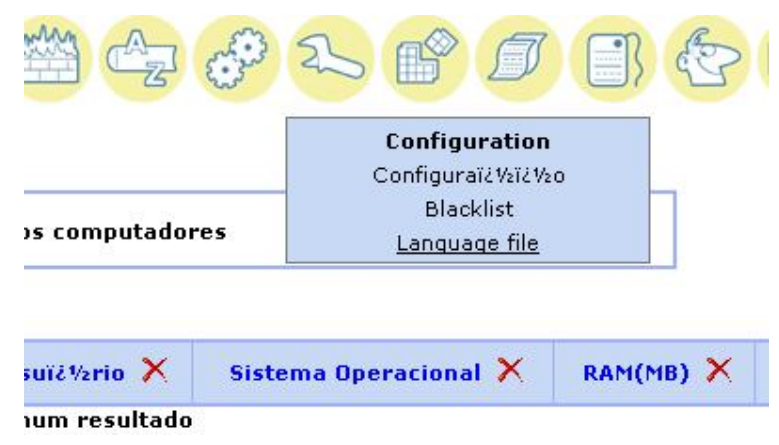

Figura 6. 8 - Menu de configuração OCS Inventory.

Acessando este menu é possível substituir o conteúdo do arquivo de tradução conforme mostrado na Figura 6.9.

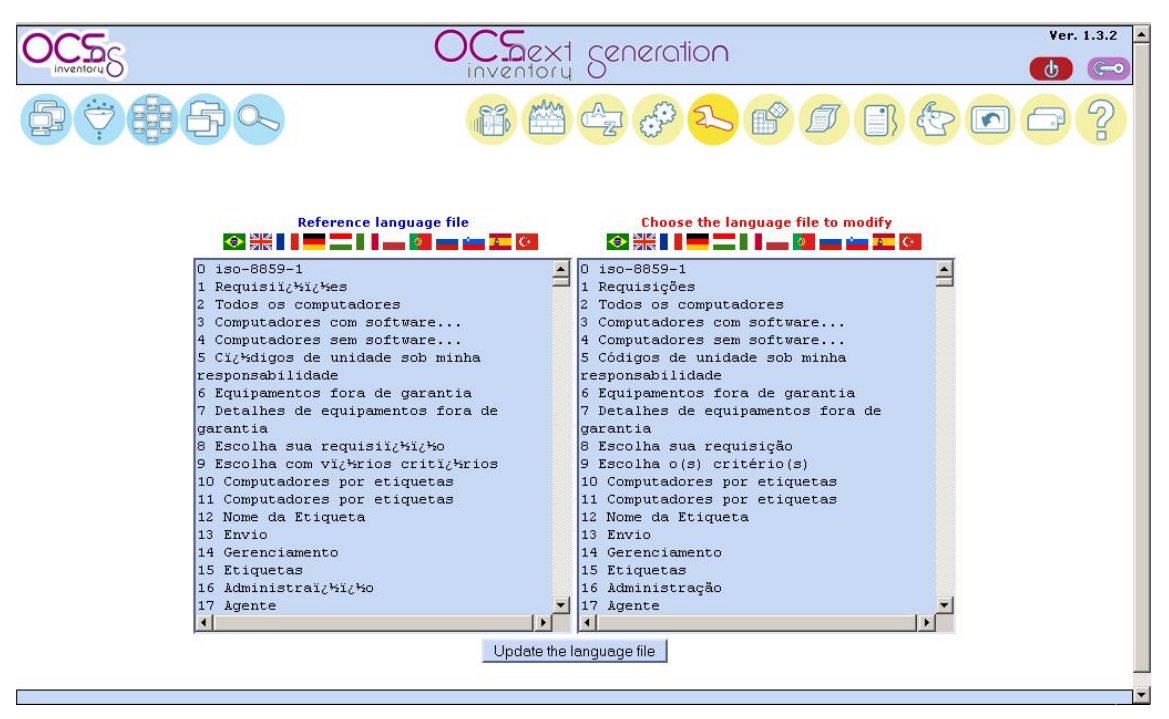

Figura 6. 9 - Correção de erros no idioma do OCS Inventory.

O texto a ser substituído foi disponibilizado por usuários no fórum oficial do OCS Inventory para que possa ser corrigido e está presente nos anexos deste trabalho. Se a correção do OCS Inventory for realizada corretamente o texto será apresentado sem erros conforme a Figura 6.12.

Para uma melhor identificação do relatório gerado pelo OCS Inventory é sugerido que seja feita uma troca na palavra 348 ao invés de utilizar "Usuário Windows:" utilize uma palavra que identifique uma característica única do equipamento no caso da FCCR a placa de patrimônio do equipamento sendo utilizada a palavra "PP:", sendo assim para que neste campo apareça a placa de patrimônio do equipamento é necessário que durante a instalação do Windows a identificação da placa seja adicionada no menu para personalizar o Windows no campo "nome".

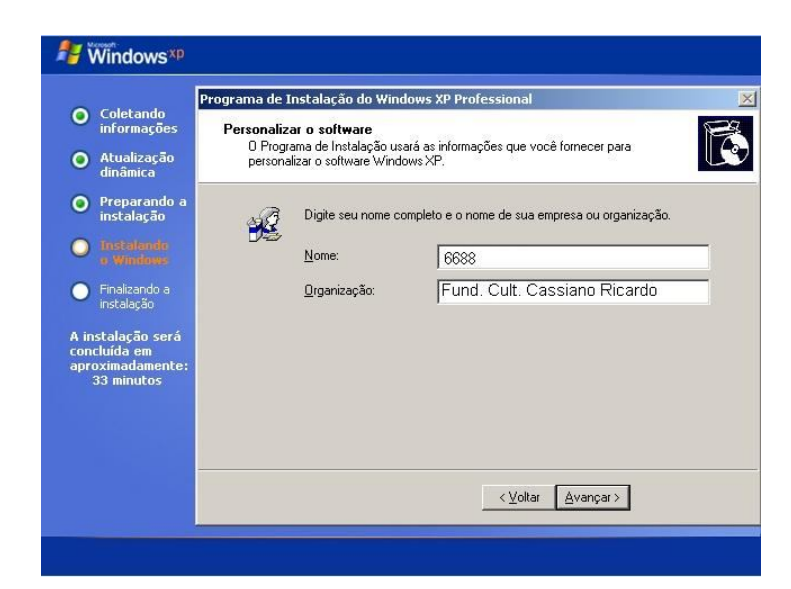

Figura 6. 10 – Menu para personalizar o Windows durante a instalação.

Caso as informações desejadas no caso da FCCR a placa de patrimônio não seja adicionada durante a instalação do Windows poderá ser alterada através do registro do sistema operacional, indo no menu iniciar, executar digite "regedit" e clique em OK, localize a seguinte chave do Registro: "HKEY\_LOCAL\_MACHINE\*SOFTWARE*\Microsoft\Windows NT\CurrentVersion", no painel direito, clique duas vezes em "RegisteredOwner" e altere o valor para o desejado conforme apresentado na figura 6.11 (SUPORTE MICROSOFT, 2006).

| 🗄 🦲 Windows Media Player 🛋                                                                                      | Nome                             | Tipo   | Dados                |
|----------------------------------------------------------------------------------------------------|----------------------------------|--------|----------------------|
| 🗄 🦲 Windows Messaging S                                                                                         | (Padrão)                         | REG_SZ | (valor não definido) |
| 🖃 🧰 Windows NT                                                                                                  | REACTST.                         |        | ALCO TAN             |
| 🕀 🚖 CurrentVersion                                                                                              | ab <sub>B</sub> Editar seqüência |        | ?×odr                |
| Windows Portable Dev Windows Script Host                                                                        | Nome do valor:                   |        |                      |
| E 🔲 Windows Scripting Ho:                                                                                       | RegisteredOwner                  |        | lieto                |
| Windows Search Wisn                                                                                             | (a)⊂ D <u>a</u> dos do valor:    |        | ee                   |
|                                                                                                    | l ∰⊂ [6688]                      |        |                      |
| MimarSinan                                                                                                    | lee '                            |        |                      |
| Motorola                                                                                                    | 1<br>1<br>1<br>1                 | OK     | Cancelar 58          |
| Mozilla                                                                                                    | - <u> </u>                       |        | es                   |
| mozilla.org                                                                                                    | PathName                         | REG_SZ | E:\WINDOWS           |
| MozillaPlugins                                                                                                  | a)ProductId                      | REG_SZ | 76503-029-444537     |
| MySQL AB                                                                                                    | ab ProductName                   | REG_SZ | Microsoft Windows    |
| Nero                                                                                                    | ab RegDone                       | REG_SZ |                      |
| Netscape                                                                                                    | ab RegisteredOrganization        | REG_SZ | Pessoal              |
| Network Associates                                                                                              | RegisteredOwner                  | REG_SZ | Gabriel              |
| ODBC                                                                                                    | ab SoftwareType                  | REG SZ | SYSTEM               |
| 🔄 Opera Software 🛛 🛁                                                                                            | abSourcePath                     | REG SZ | D:\1386              |
| Opus                                                                                                    |                                  | REG SZ | Cartoline and an     |
| PC Connectivity Solution                                                                                        | ablsvstemBoot                    | REG SZ | E:\WINDOWS           |
| the second second second second second second second second second second second second second second second se |                                  |        |                      |

Figura 6. 11 – Editando informações de nome através do registro do Windows.

| <b>OCCS</b>                 | OCS<br>inventory Senerat      | ion                                                                  | Ver. 1.3.2 |
|-----------------------------|-------------------------------|----------------------------------------------------------------------|------------|
|                             | 🐞 🚔 🖕 🧬                       |                                                                      |            |
|                             | Todos os computadores         | Configuration<br>Configuração<br>Lista negra<br>Arquivo de linguagem |            |
| Tag 🗙 🛆 Último inventário 🗙 | Computador X Usuário X Sistem | a Operacional 🗙 RAM(MB) 🗙 CPL                                        | J(MHz) 🗙   |
|                             | Nenhum resultado              |                                                                      |            |

Figura 6. 12 - Programa após correção de erros de tradução.

Após corrigir os erros com os caracteres do texto é recomendado fazer algumas configurações para que não ocorra a autoduplicação dos computadores no menu configurações na aba servidor no item "AUTO\_DUPLICATE\_LVL" desmarque as opção *macaddress* e serial.

| Inventário                      | Servidor                                               | Descobe | erta de IPs | Configuração                  | Servidores                 | Grupos | Registro |
|---------------------------------|--------------------------------------------------------|---------|-------------|-------------------------------|----------------------------|--------|----------|
| Arquivos de                     | inventário                                             | Filtros | WebServio   | e Interface                   |                            |        |          |
| L<br>Registro (i                | OGLEVEL<br>log) das atividad                           | es      |             | C ON<br>© OFF                 |                            |        |          |
| PRC<br>Frequência<br>c          | DLOG_FREQ<br>1 da auto-execuçã<br>do agente            | ăo.     |             | 24 Hor<br>(Precisa s<br>em 1) | as<br>er superior ou igual |        |          |
| AUTO_E<br>Define cn<br>ser igua | DUPLICATE_LVI<br>itérios que dever<br>is para que dois | -<br>n  |             | I hostn<br>I Seria<br>I maca  | ame<br>I<br>ddress         |        |          |

Figura 6. 13 - Local de configuração para evitar duplicação

Após estas configurações o OCS Inventory reports está pronto para ser usado.

Neste trabalho será abordada a instalação manual do modulo agente em computadores com o sistema operacional Windows XP, após extrair o arquivo será apresentado três aplicativos para a instalação manual utilize a o "OcsAgenteSetup.exe". Aceite os termos de utilização e será apresentada uma tela para que seja feita a configuração do mesmo, conforme apresentado na Figura 6.14.

| 00                                        |                      |                    | - here a second |
|-------------------------------------------|----------------------|--------------------|-----------------|
| Inventory OCS Invento                     | ory NG Agent For     | Windows Option     | \$              |
| Fill in Options, at least OCS Inventory N | NG Server address ar | nd port            |                 |
| Server Address: 192.168.0.100             |                      |                    |                 |
| Server Port: 80                           |                      |                    |                 |
| ▼ No IE Proxy ▼ Enable log file           | 🔽 Immediatly laund   | h inventory (= /NO | W)              |
| No Ocs_Contact shortcut (=/NoOcs_         | _ContactLnk)         |                    |                 |
| Miscellaneous:                            |                      |                    |                 |
|                                           |                      |                    |                 |
| 5 Inventory NG                            |                      |                    |                 |
| - and the                                 | < <u>B</u> ack       | Next >             | Cancel          |

Figura 6. 14 - Configuração do OCS Inventory Agente

No campo "Server Addres" preencha com o endereço IP do servidor em que foi instalado o gerente do OCS Inventory, marque as opções "NO IE Proxy", "Enable log file" e "Immediatly launch inventory (=/NOW)" para que seja indicado para o agente que não existe servidor Proxy entre ele e o servidor do OCS Inventory, habilita os arquivos de log do agente e faz com que ele inicialize assim que instalação for concluída.

Para fazer com que o agente envie as informações do equipamento assim que o usuário se autentique com seu usuário no Windows é necessário acessar a pasta "[Unidade em que o sistema está instalado]:\Documents and Settings\All Users\Menu Iniciar" e mover o ícone "Ocs\_contact" para a pasta "[Unidade em que o sistema está instalado]:\Documents and Settings\All Users\Menu Iniciar\Programas\Inicializar" isto fará que o OCS Inventory

inicialize junto com o sistema operacional enviando assim as informações sobre o sistema para o servidor do OCS Inventory.

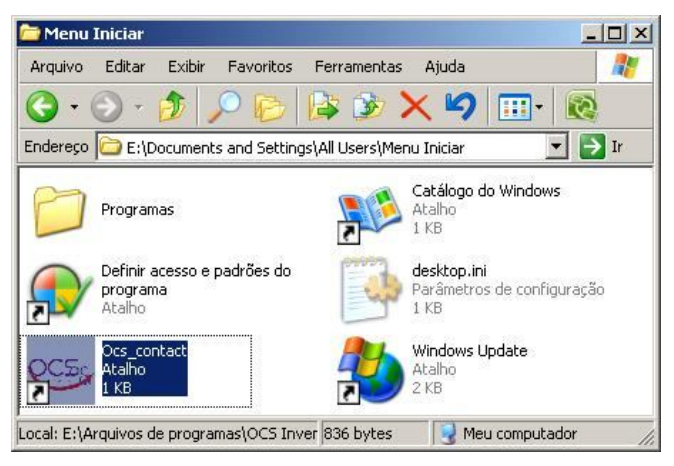

Figura 6. 15 – Movendo o Ocs\_contact

Para verificar se a instalação foi concluída com sucesso abra o gerente e verifique se o computado aparece na relação conforme a Figura 6.16.

| 000              |             |                        | 0            | C Davi     | reneration            |           | Ver        | . 1.3.2 |
|------------------|-------------|------------------------|--------------|------------|-----------------------|-----------|------------|---------|
| inventory        |             |                        | ,            | nventory ( | Serierchiori          |           | (d)        | G       |
|                  | <b>B C</b>  | 0                      |              |            | 4 of 2 of 6           |           |            | S       |
| Todos os computa |             |                        |              | putadores  |                       |           |            |         |
|                  |             | 1 Resultado            | o(s)         | Exibir: 10 | Adicionar colu        | ina 🗾     |            |         |
|                  |             | (Downloa               | (d)          |            |                       | lincar    |            |         |
| Tag 🗙            | 🛆 Último in | (Downloa<br>ventário 🗙 | Computador 🗙 | Usuário 🗙  | Sistema Operacional 🗙 | RAM(MB) × | CPU(MHz) 🗙 |         |

Figura 6. 16 - Tela apresentando resultados do OCS Inventory

## 6.4 Tabela eletrônica

Para complementar as informações disponibilizadas através do OCS Inventory este trabalho propõem a utilização conjunta com uma tabela eletrônica, formando assim um sistema gestor de configurações de acordo com a norma ISO 20000.

Para complementar as informações a tabela deve possuir os seguintes itens:

- a) Gerente responsável.
- b) Situação (Exemplo Em operação, Em manutenção).
- c) Identificação (No Caso da FCCR será a placa de patrimônio do equipamento).
- a) Identificação do pacote de gerenciamento. (Numero de controle)
- d) Licenças de softwares.
- e) Departamento pertencente.
- f) Item de configuração relacionado (exemplo placa de patrimônio de impressora instalada).
- g) Documentação relacionada ao item de configuração.

Outras informações para controle podem ser adicionadas como, por exemplo:

- a) Observações.
- b) Situação do arquivo (Exemplo: documentação completa, documentação incompleta)
- c) Tipo de item de configuração (Exemplo: Computador, Scanner, Maquina digital).

A Figura 6.17 apresenta a imagem da tabela implementada na FCCR, com parte dos campos aprestados nesta subseção.

|     | E425              | • ()   | f∗ PACOTE DE INS                   | STALAÇÃO MOTHE | RBOARD PCCHIPS P4 P21G                      | CD DE INSTA LAÇÃO\ M | MANUAL        |             |
|-----|-------------------|--------|------------------------------------|----------------|---------------------------------------------|----------------------|---------------|-------------|
|     | A                 | В      | С                                  | D              | E                                           | F                    | G             | Н           |
| 1   | N° DE<br>CONTROLE | P.P.   | LICENÇAS                           | DEPARTAMENTO   | DOCUMENTAÇÃO                                | RELACIONADOS         | SITUAÇÃO      | RESPONSÁVEL |
| 425 | FCCR P0420        | F09015 | WINDOWS XP<br>PROFISSIONAL SERIAL: | DPH            | PACOTE DE INSTALAÇÃO<br>MOTHERBOARD PCCHIPS | Não Possui           | EM OPERAÇÃO   | Donato      |
| 126 | FCCR P0421        | F07016 | PROFISSIONAL SERIAL:               | DSI            | PACOTE DE INSTALAÇÃO<br>MOTHERBOARD ASUS    | Não Possui           | EM MANUTENÇÃO | Adalmiro    |

Figura 6. 17 – Parte de tabela eletrônica utilizada na FCCR

O item "identificação" tem a função de cadastrar a identificação única do item de configuração no caso da FCCR foi utilizado o numero da placa de patrimônio dos equipamentos para preencher este campo, devido esta tabela ser eletrônica utilizada no MS Excel ou em *softwares* similares, a consulta pelas informações do equipamento pode ser feitas com maior facilidade sendo necessário observar somente a placa de patrimônio e pesquisar na tabela.

Cada item de configuração possui um envelope arquivado com informações referente a sua utilização e configuração por exemplo em caso de computadores o envelope deve possuir os *drives*, manual da placa mãe, *softwares* licenciados para ser utilizado no equipamento entre outra informações, cada envelope possui um numero de identificação conforme demonstrado na Figura 6.18 que é cadastrado na tabela no item "Identificação do pacote de gerenciamento."

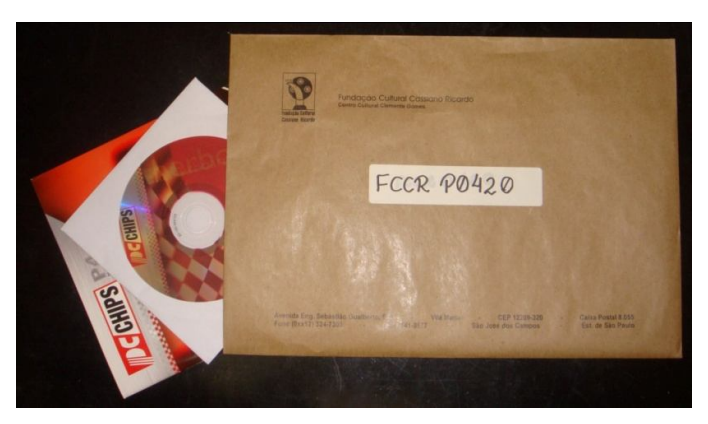

Figura 6. 18 – Envelope de arquivo de informações referentes aos itens de configuração.

Estes envelopes são arquivados em caixas devidamente identificadas conforme demonstrado na Figura 6.19 e armazenas em um arquivo no setor de Informática da FCCR demonstrado na Figura 6.20.

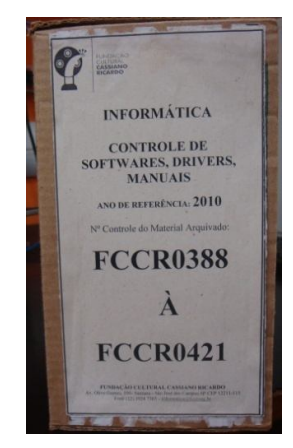

Figura 6. 19 – Caixa de arquivo dos itens de configuração.

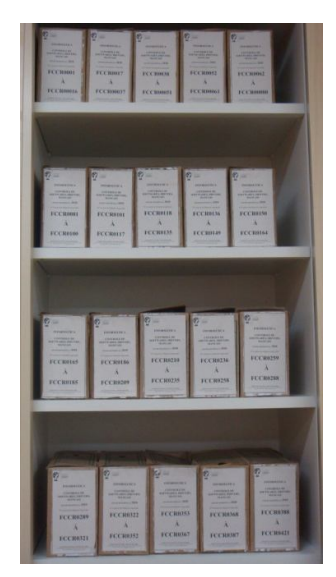

Figura 6. 20 - Arquivo no setor de Informática da FCCR.

6.5 Tempo de implantação

A implantação do sistema foi realizada de forma totalmente manual, a instalação do OCS Inventory nos computadores da FCCR a serem gerenciados durou cerca de dois dias devido a ter sido realizado principalmente no horário de almoço dos funcionários.

As pessoas responsáveis por operarem o sistema devido já trabalharem com informática não apresentaram grandes dificuldades na sua utilização devido o mesmo possuir uma interface intuitiva e de fácil compreensão.

Após estes resultados o tempo de implementação foi relativamente pequeno e de baixo impacto devido não causar nenhuma mudança na utilização dos computadores.

# 7 CONSIDERAÇÕES FINAIS

Este Trabalho apresentou soluções para o controle de inventário de *software* e *hardware*, demonstrando sua aplicação através de um estudo de caso na Fundação Cultural Cassiano Ricardo (FCCR) utilizando-se apenas *softwares* livres.

Este Capítulo está organizado como segue: a Seção 7.1 apresenta as contribuições e conclusões obtidas, enquanto a Seção 7.2 aponta possibilidades para trabalhos futuros.

7.1 Contribuições e Conclusões

As contribuições deste trabalho são:

- a) Demonstrou a configuração do *software* livre OCS Inventory para monitorar as configurações de itens de configurações.
- b) Propôs uma tabela para complementar as informações do software de CMDB.
- c) Promoveu o conhecimento da configuração de *hardware* e *software* de todos os computadores conectados a rede.
- d) Direcionou o departamento de informática da Fundação Cultural Cassiano Ricardo para atender a ISO 20000 no que se refere ao uso de sistemas CMDB.

A partir disso, pode-se concluir que este trabalho apresentou uma solução para implementação de um CMDB na Fundação Cultural Cassiano Ricardo podendo ser usado para direcionar a implementação em outras empresas. Com estas informações foi possível implementar um CMDB de acordo com a ISO 20000 (mesmo não se tendo um processo totalmente automatizado) e com baixo investimento, por se tratar de uma solução gratuita, agregando, assim, qualidade aos serviços de informática.

A seguintes experiências foram obtidas ao longo do desenvolvimento deste trabalho:

- a) Implantação de *software* livre em um ambiente de média empresa, foi possível notar que se a solução proposta utilizar *software* livre e não necessitar de muito treinamento para ser utilizada é bem recebida e no caso da FCCR passou a ser utilizada o mais rápido possível.
- b) Dificuldades na mudança nos processos de TI da FCCR devido a processos existentes serem utilizados desde o inicio do setor, e as pessoas demorarem para se adaptar aos novos processos.
- c) Foi possível observar os benefícios que se tem ao seguir as normas técnicas para implantação de novos serviços, devido ao pouco conhecimento pratico sobre as exigências para o tipo de solução proposta, sendo assim muito importante a analise da norma para se verificar como as ferramentas propostas devem ser configuradas e a forma como os resultados devem ser apresentados.

## 7.2 Trabalhos Futuros

Este Trabalho não encerra as pesquisas relacionadas ao gerenciamento de configurações, mas abre oportunidades para trabalhos futuros:

- a) Integração de *software* gerenciador de configurações com um sistema de chamados.
- b) Estudo da norma ISO 20000 para outras atividades relacionadas a TI.
- c) Estudo detalhado da norma ISO 27001 sobre as técnicas de segurança para sistemas CMDB.
- d) Estudo das conseqüências da utilização de softwares "pirata".

# REFERÊNCIAS

An Introduction to ISO 27001, ISO 27002....ISO 27008. 2009. Disponível em: <<u>http://www.27000.org/</u>> Acesso em 12 de junho de 2010

ASSOCIAÇÃO BRASILEIRA DE NORMAS TÉCNICAS - ABNT. NBR ISO/EIC 20000-2: Tecnologia da informação – Gerenciamento de serviços Parte 2: Código de prática. Rio de Janeiro, 2008.

ASSOCIAÇÃO BRASILEIRA DE NORMAS TÉCNICAS - ABNT. **NBR ISO/EIC 27002:** Tecnologia da informação - Técnicas de segurança - Código de prática para a gestão da segurança da informação. Rio de Janeiro, 2005.

BACIC, N. M. O *software* livre como alternativa ao aprisionamento tecnológico imposto pelo *software* proprietário. 2003. 139 f., UNICAMP, Campinas, 2003.

BADDINI, F.; Gerenciamento de Redes com o Microsoft Windows XP Professional. 5°Edição, São Paulo: Érica, 2007. ISBN 978-85-7194-985-0.

BECEIRO F. P. Windows XP Dicas de uso do novo Sistema Operacional Doméstico e Profissional. 2008 <http://www.superdicas.com.br/windowsxp/> Acesso em 8 de abril de 2010

BLACK, T. L. Comparação de ferramentas de gerenciamento de redes. 64f., Universidade federal do Rio Grande do Sul instituto de informática, Porto Alegre, 2008.

BOUTABA, R.; GUEMHIOUI, K.; DINI, P. An Outlook on Intranet Management. IEEE, Communications Magazine, IEEE Communications Society, v. 35, n. 10, p. 92-99, 1997. ISSN 0163-6804.

DETTMER, K.; WATSON, A. CMDB in 5 steps A project guideline for implementing a configuration management database. iET Solutions, 2006.

DIAS B. Z., ALVES JUNIOR. N. Protocolo de Gerenciamento SNMP. Rio de Janeiro, 2001.(CBPF-NT-006/01)Disponível<http://cbpfindex.cbpf.br/?module=main&moduleFile=pubDetails&pubId=3391&typeId=15>Acesso em 8 de abril de 2010

DIAS, H. L.; A importância do monitoramento de ativos de redes: um estudo de caso com o sistema CACIC. 2008. 67f.,Universidade de Pernambuco, 2008.

FCCR. Planejamento estratégico Fundação Cultural Cassiano Ricardo. São José dos Campos, 2010.

Folha online: Bolsa de Tóquio fecha mais cedo devido a excesso de ordens de venda. 2006. Disponível em: <a href="http://www1.folha.uol.com.br/folha/dinheiro/ult91u104354.shtml">http://www1.folha.uol.com.br/folha/dinheiro/ult91u104354.shtml</a>. Acesso em: 21 dezembro 2010.

GFI *SOFTWARE* LTD. GFI LANguard 9 user manual. 2009. Disponível em: < http://www.gfi.com/lanss/lanscan9manual.pdf> Acesso em: 9 de abril de 2010.

ISO IEC 20000 CERTIFICATION. What is ISO/IEC 20000? Disponível em: <a href="http://www.isoiec20000certification.com">http://www.isoiec20000certification.com</a>> Acesso em: 12 de junho de 2010

ISO IEC 20000: Certified Organisations Disponível em: <a href="http://www.isoiec20000certification.com/lookuplist.asp?Type=9">http://www.isoiec20000certification.com/lookuplist.asp?Type=9</a> Acessado em 1 de novembro de 2010.

LANguard. Disponível em: <a href="http://www.gfi.com/">http://www.gfi.com/</a> Acesso em: 9 de abril de 2010.

LIMA, M. M. A. E. Gerenciamento de Redes TCP/IP - continuação. Boletim bimestral sobre tecnologia de redes, RNP – Rede Nacional de Ensino e Pesquisa, v. 1, n. 3, 1997. ISSN 1518-5974 Disponível em: <a href="http://www.rnp.br/newsgen/9712/gerencia.html">http://www.rnp.br/newsgen/9712/gerencia.html</a> Acessado em 8 de abril de 2010

MORIMOTO, C. E. *Hardware*, o Guia Definitivo. Porto Alegre: Sul Editores, 2007. ISBN: 978-85-99593-10-2.

OCS Inventory Disponível em: <a href="http://www.ocsinventory-ng.org/">http://www.ocsinventory-ng.org/</a> Acesso em 2 de julho de 2010.

Overview: Network security scanner, vulnerability and patch management, port scanner and network auditing. 2010. Disponível em: <a href="http://www.gfi.com/lannetscan/?adv=69&loc=535">http://www.gfi.com/lannetscan/?adv=69&loc=535</a>. Acesso em: 10 de abril de 2010.

PETERLE, A.. 2009; Descritivo da Solução CACIC. Disponível em: <a href="http://www.softwarepublico.gov.br/dotlrn/clubs/cacic/file-storage/file?file\_id=16990307">http://www.softwarepublico.gov.br/dotlrn/clubs/cacic/file-storage/file?file\_id=16990307</a> Acesso em: 10 de abril de 2010.

SILVA, G. M.. Guia Foca GNU/Linux. Versão 4.22. Disponível em: <a href="http://www.guiafoca.org/?page\_id=51">http://www.guiafoca.org/?page\_id=51</a>> Acesso em: 9 de novembro de 2010

SOFTWAREPUBLICO.Comunidade : CACICConfiguradorAutomáticoeColetordeInformaçõesComputacionais.2010.Disponívelem:<http://www.software</td>constructionconstructionconstructionAcessoem:11deabrilde2010.

Spiceworks Disponível em: <a href="http://www.spiceworks.com/">http://www.spiceworks.com/</a> Acesso em 27 de junho de 2010.

SUPORTE MICROSOFT: Como alterar as informações sobre o nome e a empresa após instalar o Windows XP. 2006 <a href="http://support.microsoft.com/kb/310441/pt-br">http://support.microsoft.com/kb/310441/pt-br</a>> Acesso em 14 de novembro de 2010.

TANENBAUM, A.; WOODHULL, A. Sistemas operacionais: projeto e implementação. 2° ed. Porto Alegre: Bookman, 2000. ISBN 85-7307-530-9

TURBITT, K. ISO 20.000: O que deve uma organização fazer?. BMC Software, 2006.

UOL Tecnologia: Problemas em serviços da Telefônica dificultam acesso à Internet. 2008. Disponível em: <a href="http://tecnologia.uol.com.br/ultnot/2008/07/03/ult4213u474.jhtm">http://tecnologia.uol.com.br/ultnot/2008/07/03/ult4213u474.jhtm</a>. Acesso em: 21 dezembro 2010.

# ANEXO A - MANUAL DE UTILIZAÇÃO DO OCS INVENTORY

Manual montado com informações apresentadas neste trabalho para que os funcionários da Fundação Cultural utilizassem como referencia na instalação do OCS Inventory.

#### A.1 OCS Inventory (Open Computer and Software Inventory Next Generation)

Este software utiliza a licença GNU/GLP sendo assim possui o código fonte aberto e gratuito, é utilizado por vários administradores de rede para monitorar as configurações de *hardware* e software.

Trabalha utilizando um gerente que pode ser instalando em servidores Windows ou Linux os clientes devem possuir o agente do OCS Inventory instalado e configurado com o IP do servidor.

Este agente pode ser configurado para enviar informações referentes aos computadores toda vez que o usuário se logar ou ao realizar *logoff* no domínio.

#### A.2 Utilizando

Para utilizar este *software* é necessário estar com seus dois módulos instalados, sendo o módulo gerente no computador gestor e o agente podendo ser instalado para monitorar estações e servidores que possuam Windows ou Linux.

Uma das principais vantagens do OCS Inventory é que o agente pode ser instalado nos computadores a serem monitorados de forma manual e automática através do uso do GPMC no caso do Windows Server.

O modulo gerente e o computador em que o mesmo está instalado são responsáveis por maior parte do processamento necessário para o funcionamento do *software* devido a isto é baixo o trafego na rede, segundo o site oficial são necessários 5 KB para que seja realizado um inventário completo de um computador com Windows.

O OCS Inventory realiza a analise no ambiente e demonstra o inventário dos computares fornecendo as informações descritas na tabela 5.1. Essas informações são necessárias para identificar alterações sem autorização nos computadores. Está ferramenta gera relatórios muito precisos e praticamente sem erros nas informações.

#### A.3 Implantação do OCS Inventory

O software está disponível para download no site <u>http://www.ocsinventory-ng.org/</u> no decorrer deste trabalho o mesmo se encontra na versão 1.3.2 tendo versão para diversos sistemas

operacional se destacando os sistemas Windows e Linux que poderão vir a ser utilizados futuramente na FCCR.

Nesta trabalho será abordado a implementação no sistema operacional Windows por ser o utilizado nos computadores da Fundação Cultural Cassiano Ricardo.

#### A.4 Instalação do gerente

O gerente do OCS Inventory necessita do servidor web XAMPP instalado no computador no inicio da instalação alerta o usuário sobre o mesmo conforme a Figura 6.1, existe a possibilidade de instalação do OCS Inventory junto ao XAMPP conforme é apresentado na Figura 6.2.

Após a instalação do XAMPP será apresentado um painel de controle informando que os serviços do MySql e do Apache estão em execução conforme é demonstrado na Figura 6.3.

Após os serviços iniciados uma pagina do navegador será aberta no seguinte endereço "http://localhost/ocsreports/install.php" para que o OCS Inventory possa ser configurador conforme a Figura 6.4.

As configurações do MySql por padrão é "Mysql login: root" sem senha e "MySql Hostname: localhost", a senha e o usuário do MySql pode ser alterada ou criada nova acessando o administrador do mesmo. Após realizar estas configurações será criado o banco de dados do OSC Inventory conforme a Figura 6.5.

Acabando as configurações básicas será apresentada a tela inicial do OCS Inventory conforme a Figura 6.6. O usuário e senha padrão do OCS Inventory é "usuário: admin" e senha: "admin" após acessar o sistema é possível criar novos usuário e alterar as senhas, ao acessar o sistema é apresentado um tela que mostra uma lista com todos os computadores da rede que após a instalação se não tiver nenhum cliente configurado devera ser apresentada vazia conforma a Figura 6.7. Neste momento será possível notar também que existem problemas com a tradução do *software* em palavras que possuem acentuação, este problema pode ser corrigido no menu "language file" conforme mostrado na figura 6.8.

Acessando o menu "language file" é possível substituir o conteúdo do arquivo de tradução conforme mostrado na Figura 6.9.

O texto a ser substituído foi disponibilizado por usuários no fórum oficial do OCS Inventory para que possa ser corrigido. Se a correção do OCS Inventory for realizada corretamente o texto será apresentado sem erros conforme a Figura 6.12.

Após corrigir os erros com os caracteres do texto é recomendado fazer algumas configurações para que não ocorra a autoduplicação dos computadores no menu configurações na aba servidor no item "AUTO\_DUPLICATE\_LVL" desmarque as opção macaddress e serial.

Após estas configurações o OCS Inventory reports está pronto para ser usado.

### A.5 Instalação do modulo agente

Nesta seção do manual será abordada a instalação de maneira manual do modulo agente em computadores com o sistema operacional Windows XP, após extrair o arquivo será apresentado três aplicativos para a instalação manual utilize o "OcsAgenteSetup.exe". Aceite os termos de utilização e será apresentada uma tela para que seja feita a configuração do mesmo, conforme apresentado na Figura 6.14.

No campo "Server Addres" preencha com o endereço IP do servidor em que foi instalado o gerente do OCS Inventory o IP do atual servidor do OCS na Fundação Cultural é 192.168.0.89, marque as opções "NO IE Proxy", "Enable log file" e "Immediatly launch inventory (=/NOW)" para que seja indicado para o agente que não existe servidor Proxy entre ele e o servidor do OCS Inventory, habilita os arquivos de log do agente e faz com que ele inicialize assim que instalação for concluída.

Para verificar se a instalação foi concluída com sucesso abra o gerente e verifique se o computado aparece na relação conforme a Figura 6.16.

#### Informações sobre o OCS Inventory na Fundação Cultural Cassiano Ricardo

Servidor do OCS Inventory - IP: 192.168.0.89

Para acessar o OCS Inventory de outro computador utilize o seguinte endereço http://192.168.0.89/ocsreports

# ANEXO B - LISTA DE PALAVRAS PARA CORREÇÃO DE ERROS EM IDIOMA

Conjunto de palavras para correção de problemas do idioma português no OCS Invenory, este conjunto de palavras se encontra disponível no fórum do OCS Invnetoy (<http://forums.ocsinventory-ng.org/viewtopic.php?id=3176> Acesso em 15 de julho de 2010.).

| 0 iso-8859-1                                    | 416 Registro (log) das atividades                                                                         |
|-------------------------------------------------|----------------------------------------------------------------------------------------------------|
| 1 Requisições                                   | 417 Distribuição automática de software                                                                   |
| 2 Todos os computadores                         | 418 Diferenciação automática de inventários                                                               |
| 3 Computadores com software                     | 419 Número máximo de dias para um computador do inventário ser atualizado                                 |
| 4 Computadores sem software                     | 420 Distribuição automática de software: Consulte a documentação.                                         |
| 5 Códigos de unidade sob minha responsabilidade | 421 Distribuição automática de software: Consulte a documentação.                                         |
| 6 Equipamentos fora de garantia                 | 422 Distribuição automática de software: Consulte a documentação.                                         |
| 7 Detalhes de equipamentos fora                 | 423 Distribuição automática de <i>software</i> : Consulte a documentação.(Não                             |
| de garantia                                     | sera feito <i>download</i> de pacotes com uma prioridade igual ou maior).                                 |
| 8 Escolha sua requisição                        | 424 Validade de um pacote de sua consideração pelo agente.                                                |
| 9 Escolha o(s) critério(s)                      | rede                                                                                                    |
| 10 Computadores por etiquetas                   | 426 Validade dos inventários. (SEMPRE: inventário em cada início de uma sessão. NUNCA: nenhum inventário) |
|                                                 | 427 Define critérios que devem ser iguais para que dois computadores se                                   |
| 11 Computadores por etiquetas                   | agrupem automaticamente.                                                                                  |
| 12 Nome da Etiqueta                             | 428 Configurar pacote                                                                                     |
| 13 Envio                                        | 429 Frequência                                                                                            |
| 14 Gerenciamento                                | 430 Processamento massivo                                                                                 |
| 15 Etiquetas                                    | 431 Ativar                                                                                                |
| 16 Administração                                | 432 Não identificado                                                                                      |
| 17 Agente                                       | 433 Alterar                                                                                               |
| 18 Adicionando data                             | 434 Construtor de pacotes                                                                                 |
| 19 Versão do software                           | 435 Construir novo pacote                                                                                 |
| 20 Software                                     | 436 Não pude abrir o arquivo                                                                              |
| 21 Primeira data                                | 437 O pacote for criado com êxito no diretório                                                            |
| 22 Data fora da garantia                        | 438 Construir novo pacote                                                                                 |
| 23 Computador                                   | 439 Protocolo                                                                                             |
| 24 Usuário                                      | 440 Prioridade                                                                                            |
| 25 Sistema Operacional                          | 441 Algoritmo Digest                                                                                      |
| 26 Memória                                      | 442 Codificação Digest                                                                                    |
| 27 Velocidade de memória<br>(MHz)               | 443 Ação                                                                                                  |
| 28 Número de Máquinas                           | 444 Comando                                                                                               |
| 29 O servidor LDAP não                          |                                                                                                    |
| responde                                        | 445 Caminho                                                                                               |

| 30 Procurar               | 446 Nome do arquivo                                                    |
|---------------------------|------------------------------------------------------------------------|
| 31 Escolha um parâmetro   | 447 Notificação do usuário                                             |
| 32 Escolha                | 448 Alertar usuários                                                   |
| 33 Domínio                | 449 Texto                                                              |
| 34 Endereço IP            | 450 Contador                                                           |
| 35 Nome do computador     | 451 Usuário pode abortar                                               |
| 36 N. de série            | 452 Usuário pode adiar                                                 |
| 37 Ordem                  | 453 É necessário intervenção do usuário para concluir a operação       |
| 38 Ordem de entrega       | 454 NÃO                                                                |
| 39 Origem                 | 455 SIM                                                                |
| 40 Código                 | 456 Executar                                                           |
| 41 Limpar                 | 457 Armazenar                                                          |
| 42 Nenhum resultado       | 458 Lançar                                                             |
| 43 Menu Principal         | 459 Contador deve ser um número                                        |
| 44 Escolha a opção        | 460 Identificador único                                                |
| 45 Espaço livre           | 461 Sumário                                                            |
| 46 Último inventário      | 462 Tamanho total                                                      |
| 47 Última página          | 463 Tamanho das partes (1 KB min)                                      |
| 48 Detalhes do Computador | 464 Número das partes                                                  |
| 49 Nome                   | 465 Ativação de pacote                                                 |
| 50 Swap                   | 466 ATENÇÃO: Não foi possível encontrar o arquivo de informações<br>em |
| 51 Comentários            | 467 ATENÇÃO: Não foi possível encontrar partes do arquivo em           |
| 52 Licença                | 468 Você tem certeza que deseja ativar este pacote                     |
| 53 Descrição              | 469 Pacote ativado, pode ser afetado agora                             |
| 54 Processador(es)        | 470 HTTPS url                                                          |
| 55 Número                 | 471 Partes da url                                                      |
| 56 Dados Administrativos  | 472 ERRO: Não pude escrever no diretório                               |
| 57 Número comando         | 473 Timestamp deve ser um número                                       |
| 58 Data comando           | 474 Timestamp deve ser um número de 10 dígitos                         |
| 59 Código                 | 475 Timestamp                                                          |
| 60 Ordem de Entrega       | 476 Ou ativar um pacote manualmente                                    |
| 61 Placa de Vídeo         | 477 Configurar um pacote                                               |
| 62 Resolução              | 478 Computador(es)                                                     |
| 63 Armazenamento          | 479 Nenhum computador selecionado                                      |
| 64 Fabricante             | 480 partes                                                             |
| 65 Modelo                 | 481 Pacotes ativos                                                     |
| 66 Tipo                   | 482 AGUARDANDO NOTIFICAÇÃO                                             |
| 67 Tamanho do disco       | 483 Validação SUCESSO                                                  |
| 68 Diretório              | 484 Frequência configurada                                             |
| 69 Editor                 | 485 Sempre inventariado                                                |
| 70 Designação             | 486 Nunca inventariado                                                 |
| 71 Garantia               | 487 Personalizado                                                      |
| 72 Intervenção(ções)      | 488 Padrão                                                             |
| 73 Valor                  | 489 Comportamento da descoberta de IPs                                 |

| 74 Data da demanda                   | 490 Nunca descobrir os IPs                                |
|--------------------------------------|-----------------------------------------------------------|
| 75 Tipo de demanda                   | 491 SEMPRE descobrir os IPs da rede                       |
| 76 Data de Intervenção               | 492 ELEITO Descoberta de IPs da rede                      |
| 77 Tipo de Intervenção               | 493 Padrão (pode ser eleito)                              |
| 78 Conta                             | 494 Configurar a frequência das coletas                   |
| 79 Impressora(s)                     | 495 Sempre coletado                                       |
| 80 Nome                              | 496 dia(s)                                                |
| 81 Status                            | 497 Padrão, utiliza o parâmetro frequência                |
| 82 Rede(s)                           | 498 Pacote                                                |
| 83 Capacidade                        | 499 Servidor                                              |
| 84 Interface                         | 500 Personalização                                        |
| 85 Unidade                           | 501 adicionar pacote                                      |
| 86 Sistema de arquivos               | 502 Eleito                                                |
| 87 Total                             | 503 Forçar eleição                                        |
| 88 Livre                             | 504 Não eleito                                            |
| 89 Data da ordem de entrega          | 505 Elegível                                              |
| 90 Resultado(s)                      | 506 Não elegível                                          |
| 91 Dispositivos de entrada           | 507 CONTENDO                                              |
| 92 HD(s)                             | 508 NÃO CONTENDO                                          |
| 93 Controladora(s)                   | 509 NENHUM                                                |
| 94 Número do Slot                    | 510 Nenhum pacote                                         |
| 95 Endereço MAC                      | 511 segundos                                              |
| 96 Som                               | 512 Configuração                                          |
| 97 Monitor(es)                       | 513 Construir                                             |
| 98 Cuidado, você só pode             |                                                           |
| selecionar 8 opções!                 | 514 Ativo                                                 |
| 99 Detalhes do computador            | 515 Desativado                                            |
| 100 Parâmetros de inicialização      | 516 KB                                                    |
| 101 Ordenar                          | 517 Esta opçao so pode ser usada em um computador por vez |
| 102 Nova Busca                       | 518 Forçar descoberta de IPs                              |
| 103 Atualizar                        | 519 Computador ja eleito para a rede                      |
| 104 diretamente afetados             | 520 Computador ja FORÇOU descoberta de IPs para a rede    |
|                                      | 521 Computador ja FORÇADO como nao elegivel               |
| 106 Opções de configuração           | 522 Computador                                            |
| 107 Configuração                     | 523 Destazer e voltar para o estado padrao                |
| 108 Solicitações de registro         | 524 NUMCA afetar novamente                                |
| 109 Tipo de Computador               | 525 VOCE IEM CERTEZA?                                     |
| 110 para<br>111 Número de licenca do | 526 NENHUM COMPUTADOR AFETADO                             |
| Windows                              | 527 Janeiro                                               |
| 112 Data garantia                    | 528 Fevereiro                                             |
| 113 Cancela                          | 529 Março                                                 |
| 114 Gravar                           | 530 Abril                                                 |
| 115 Atualiza                         | 531 Maio                                                  |
| 116 Adicione                         | 532 Junho                                                 |
| 117 Registro                         | 533 Julho                                                 |

| 118 Vá para a página            | 534 Agosto                                                           |
|---------------------------------|----------------------------------------------------------------------|
| 119 Você realmente quer apagar  | 535 Setembro                                                         |
| 120 nulo                        | 536 Outubro                                                          |
| 121 Apaga o computador          | 537 Novembro                                                         |
| 122 Apagar                      | 538 Dezembro                                                         |
| 123 Modificação de tipo de      |                                                                      |
| computador                      | 539 Domingo                                                          |
| 124 Adicione novo tipo de       | 540 Segunda                                                          |
|                                 | 541 Toroa                                                            |
|                                 |                                                                      |
|                                 |                                                                      |
| 127 Primeiro                    | 543 Quinta                                                           |
| 128 Volta                       | 544 Sexta                                                            |
| 129 COMO                        | 545 Sábado                                                           |
| 130 DIFERENTE                   | 546 com status                                                       |
| 131 Arquivo de ícone            | 547 tudo                                                             |
| 132 Arquivo de imagem           | 548 Exceto SUSSESSO                                                  |
| 133 Inventário                  | 549 Arquivo (distribuído nos computadores clientes)                  |
| 134 Adicione novo arquivo na    |                                                                      |
| base                            | 550 Arquivo (não obrigatório, pode ser usado pelo comando 'executa') |
| 135 Cuidado, você irá apagar    |                                                                      |
| este arquivo permanentemente!!! | 551 JA existe um pacote com este nome                                |
|                                 | configurar' para afetar estes pacotes ativos<br>Você pode também     |
|                                 | afetar um pacote em um único computador usando a aba 'customização'  |
| 136 Download                    | nos detalhes de qualquer computador.                                 |
| 137 Arquivo                     | 553 Chave do Windows                                                 |
| 138 Cria                        | 554 Monitor: Serial                                                  |
| 139 Criar/Apagar                | 555 Monitor: Fabricante                                              |
| 140 Super administradores       | 556 Monitor: Resolução                                               |
| 141 Administradores             | 557 Userdomain                                                       |
| 142 Administradores locais      | 558 Pacotes afetados                                                 |
| 143 Os super administradores    |                                                                      |
| visualizam todas as máquinas e  |                                                                      |
| podem fornecer etiqueta de      |                                                                      |
| unidade aos administradores.    | 559 Arquivo não é um .ocs                                            |
| 144 Os administradores          |                                                                      |
| mas não dão etiqueta de unidade | 560 Ao servidor                                                      |
| 145 Os administradores locais   |                                                                      |
| visualizam somente suas         |                                                                      |
| máquinas e não podem dar        |                                                                      |
| etiqueta de unidade.            | 561 Desconhecido (pacote deletado)                                   |
| 146 Escolha um administrador    | 562 Redes com uid:                                                   |
| 147 Cuidado, você está apagando |                                                                      |
| os direitos definitivamente!!!  | 563 Fabricante                                                       |
|                                 | 564 Fraguância de outo execução de agente                            |
| 149 Etiqueta de unidade sob a   | שלוונד מו מעוטיבאלגענגמט עט מצלוונד                                  |
| responsabilidade de             | 565 Servidor usado para coletas locais                               |
| 150 direito(s) adicionados      | 566 Porta usada para coletas locais                                  |
| 151 direito(s) apagados         | 567 Latência da descoberta de IPs                                    |
| 152 Culuado, esta operação                                                                                                    |                                                                                                    |
|----------------------------------------------------------------------------------------------------|----------------------------------------------------------------------------------------------------|
| elimina os direitos desse                                                                                                    |                                                                                                    |
| administrador!!!                                                                                                    | 568 RAM(MB)                                                                                                    |
| 153 Nenhuma etiqueta de                                                                                                    |                                                                                                    |
| unidade relacionada a esse                                                                                                    |                                                                                                    |
| administrador                                                                                                    | 569 CPU(MHZ)                                                                                                    |
| 154 Adiciona uma etiqueta a um                                                                                                    | 570 Ainda                                                                                                    |
| 155 Adiciona um administrador a                                                                                                    | 570 Ajuda                                                                                                    |
| uma etiqueta                                                                                                    | 571 Validar tudo                                                                                                    |
| 156 Adiciona uma etiqueta de                                                                                                    |                                                                                                    |
| unidade                                                                                                    | 572 Sucesso                                                                                                    |
| 157 Copia                                                                                                    | 573 Erros                                                                                                    |
| 159 Copie os direitos pere                                                                                                    | 574 Status                                                                                                    |
| 138 Copia os difeitos para                                                                                                    |                                                                                                    |
| 159 direitos copiados de                                                                                                    | 575 Não afetados não notificados                                                                                                    |
| 160 Nenhum administrador para                                                                                                    | 576 Decemberto de Ma aveterrizado                                                                                                    |
| 161 Etiqueta de unidade sob                                                                                                    |                                                                                                    |
| responsabilidade de                                                                                                    | 577 Nome do grupo                                                                                                    |
| 162 Apague a selecão                                                                                                    | 580 Todos os computadores (replay)                                                                                                    |
| 163 Número do tino de registro                                                                                                    | 581 Todos os computadores (ceched)                                                                                                    |
| 164 Pessoas responsáveis pela                                                                                                    |                                                                                                    |
| etiqueta de unidade                                                                                                    | 582 e                                                                                                    |
| 165 Você deve entrar com um                                                                                                    |                                                                                                    |
| nome ou uma lista para procurar!                                                                                                    | 583 Grupos                                                                                                    |
| 166 Você deve escolher um item                                                                                                    |                                                                                                    |
| da lista!                                                                                                    | 584 Para a requisição                                                                                                    |
| 167 Veja os detalhes                                                                                                    | 585 Para seleção                                                                                                    |
| 168 Este formato de arquivo é                                                                                                    |                                                                                                    |
| inválido (deve ser um .zip, .pl ou                                                                                                    |                                                                                                    |
| binário UNIX)                                                                                                    | 586 Novo grupo                                                                                                    |
| 169 adiciona à base                                                                                                    | 587 Novo grupo estático                                                                                                    |
| 170 O mesmo arquivo já existe                                                                                                    |                                                                                                    |
| !!!                                                                                                    | F00 C 1                                                                                                    |
|                                                                                                    | 588 Sobrescrever grupo                                                                                                    |
| 171 Arquivo apagado                                                                                                    | 588 Sobrescrever grupo       589 Adicionar, estaticamente, ao grupo                                                                                                    |
| 171 Arquivo apagado<br>172 Um erro aconteceu. O                                                                                                    | 588 Sobrescrever grupo         589 Adicionar, estaticamente, ao grupo                                                                                                    |
| 171 Arquivo apagado<br>172 Um erro aconteceu. O<br>arquivo                                                                                                    | 588 Sobrescrever grupo         589 Adicionar, estaticamente, ao grupo         590 Redefinir estado                                                                                                    |
| 171 Arquivo apagado<br>172 Um erro aconteceu. O<br>arquivo<br>173 não foi adicionado à base.                                                                                                    | 588 Sobrescrever grupo         589 Adicionar, estaticamente, ao grupo         590 Redefinir estado         591 Incluir estaticamente                                                                                                    |
| 171 Arquivo apagado<br>172 Um erro aconteceu. O<br>arquivo<br>173 não foi adicionado à base.<br>174 Descobrir IPs                                                                                                    | 588 Sobrescrever grupo         589 Adicionar, estaticamente, ao grupo         590 Redefinir estado         591 Incluir estaticamente         592 Excluir estaticamente                                                                                                    |
| <ul> <li>171 Arquivo apagado</li> <li>172 Um erro aconteceu. O<br/>arquivo</li> <li>173 não foi adicionado à base.</li> <li>174 Descobrir IPs</li> <li>175 Duplicados</li> </ul>                                                                                                    | 588 Sobrescrever grupo         589 Adicionar, estaticamente, ao grupo         590 Redefinir estado         591 Incluir estaticamente         592 Excluir estaticamente         593 Data de criação                                                                                                    |
| <ul> <li>171 Arquivo apagado</li> <li>172 Um erro aconteceu. O<br/>arquivo</li> <li>173 não foi adicionado à base.</li> <li>174 Descobrir IPs</li> <li>175 Duplicados</li> </ul>                                                                                                    | 588 Sobrescrever grupo         589 Adicionar, estaticamente, ao grupo         590 Redefinir estado         591 Incluir estaticamente         592 Excluir estaticamente         593 Data de criação         594 Cache condo cond                                                                                                    |
| <ul> <li>171 Arquivo apagado</li> <li>172 Um erro aconteceu. O<br/>arquivo</li> <li>173 não foi adicionado à base.</li> <li>174 Descobrir IPs</li> <li>175 Duplicados</li> <li>176 IPs</li> <li>177 Baúna computadores</li> </ul>                                                                                                    | 588 Sobrescrever grupo         589 Adicionar, estaticamente, ao grupo         590 Redefinir estado         591 Incluir estaticamente         592 Excluir estaticamente         593 Data de criação         594 Cache gerado em                                                                                                    |
| <ul> <li>171 Arquivo apagado</li> <li>172 Um erro aconteceu. O<br/>arquivo</li> <li>173 não foi adicionado à base.</li> <li>174 Descobrir IPs</li> <li>175 Duplicados</li> <li>176 IPs</li> <li>177 Reúne computadores<br/>redundantes</li> </ul>                                                                                                    | 588 Sobrescrever grupo         589 Adicionar, estaticamente, ao grupo         590 Redefinir estado         591 Incluir estaticamente         592 Excluir estaticamente         593 Data de criação         594 Cache gerado em         595 GRUPO ESTÁTICO                                                                                                    |
| <ul> <li>171 Arquivo apagado</li> <li>172 Um erro aconteceu. O<br/>arquivo</li> <li>173 não foi adicionado à base.</li> <li>174 Descobrir IPs</li> <li>175 Duplicados</li> <li>176 IPs</li> <li>177 Reúne computadores<br/>redundantes</li> <li>178 Etiqueta/Número de divisões</li> </ul>                                                                                                    | 588 Sobrescrever grupo         589 Adicionar, estaticamente, ao grupo         590 Redefinir estado         591 Incluir estaticamente         592 Excluir estaticamente         593 Data de criação         594 Cache gerado em         595 GRUPO ESTÁTICO                                                                                                    |
| <ul> <li>171 Arquivo apagado</li> <li>172 Um erro aconteceu. O<br/>arquivo</li> <li>173 não foi adicionado à base.</li> <li>174 Descobrir IPs</li> <li>175 Duplicados</li> <li>176 IPs</li> <li>177 Reúne computadores<br/>redundantes</li> <li>178 Etiqueta/Número de divisões<br/>de PCs</li> </ul>                                                                                                    | 588 Sobrescrever grupo         589 Adicionar, estaticamente, ao grupo         590 Redefinir estado         591 Incluir estaticamente         592 Excluir estaticamente         593 Data de criação         594 Cache gerado em         595 GRUPO ESTÁTICO         596 INCLUÍDO DINAMICAMENTE                                                                                                    |
| <ul> <li>171 Arquivo apagado</li> <li>172 Um erro aconteceu. O<br/>arquivo</li> <li>173 não foi adicionado à base.</li> <li>174 Descobrir IPs</li> <li>175 Duplicados</li> <li>176 IPs</li> <li>177 Reúne computadores<br/>redundantes</li> <li>178 Etiqueta/Número de divisões<br/>de PCs</li> <li>179 Nome da Unidade</li> </ul>                                                                                                    | 588 Sobrescrever grupo         589 Adicionar, estaticamente, ao grupo         590 Redefinir estado         591 Incluir estaticamente         592 Excluir estaticamente         593 Data de criação         594 Cache gerado em         595 GRUPO ESTÁTICO         596 INCLUÍDO DINAMICAMENTE         597 EXCLUÍDO DINAMICAMENTE                                                                                                    |
| <ul> <li>171 Arquivo apagado</li> <li>172 Um erro aconteceu. O<br/>arquivo</li> <li>173 não foi adicionado à base.</li> <li>174 Descobrir IPs</li> <li>175 Duplicados</li> <li>176 IPs</li> <li>177 Reúne computadores<br/>redundantes</li> <li>178 Etiqueta/Número de divisões<br/>de PCs</li> <li>179 Nome da Unidade</li> <li>180 Usuário pão registrado</li> </ul>                                                                                                    | 588 Sobrescrever grupo         589 Adicionar, estaticamente, ao grupo         590 Redefinir estado         591 Incluir estaticamente         592 Excluir estaticamente         593 Data de criação         594 Cache gerado em         595 GRUPO ESTÁTICO         596 INCLUÍDO DINAMICAMENTE         597 EXCLUÍDO DINAMICAMENTE         598 Inclui                                                                                                    |
| <ul> <li>171 Arquivo apagado</li> <li>172 Um erro aconteceu. O<br/>arquivo</li> <li>173 não foi adicionado à base.</li> <li>174 Descobrir IPs</li> <li>175 Duplicados</li> <li>176 IPs</li> <li>177 Reúne computadores<br/>redundantes</li> <li>178 Etiqueta/Número de divisões<br/>de PCs</li> <li>179 Nome da Unidade</li> <li>180 Usuário não registrado</li> <li>181 Probleme de Lacin</li> </ul>                                                                                                    | 588 Sobrescrever grupo         589 Adicionar, estaticamente, ao grupo         590 Redefinir estado         591 Incluir estaticamente         592 Excluir estaticamente         593 Data de criação         594 Cache gerado em         595 GRUPO ESTÁTICO         596 INCLUÍDO DINAMICAMENTE         597 EXCLUÍDO DINAMICAMENTE         598 Inclui         500 Redefine                                                                                                 |
| <ul> <li>171 Arquivo apagado</li> <li>172 Um erro aconteceu. O<br/>arquivo</li> <li>173 não foi adicionado à base.</li> <li>174 Descobrir IPs</li> <li>175 Duplicados</li> <li>176 IPs</li> <li>177 Reúne computadores<br/>redundantes</li> <li>178 Etiqueta/Número de divisões<br/>de PCs</li> <li>179 Nome da Unidade</li> <li>180 Usuário não registrado</li> <li>181 Problema de Login</li> <li>182 Computadores que contáct</li> </ul>                                                                                                    | 588 Sobrescrever grupo         589 Adicionar, estaticamente, ao grupo         590 Redefinir estado         591 Incluir estaticamente         592 Excluir estaticamente         593 Data de criação         594 Cache gerado em         595 GRUPO ESTÁTICO         596 INCLUÍDO DINAMICAMENTE         597 EXCLUÍDO DINAMICAMENTE         598 Inclui         599 Redefine                                                                                                 |
| <ul> <li>171 Arquivo apagado</li> <li>172 Um erro aconteceu. O<br/>arquivo</li> <li>173 não foi adicionado à base.</li> <li>174 Descobrir IPs</li> <li>175 Duplicados</li> <li>176 IPs</li> <li>177 Reúne computadores<br/>redundantes</li> <li>178 Etiqueta/Número de divisões<br/>de PCs</li> <li>179 Nome da Unidade</li> <li>180 Usuário não registrado</li> <li>181 Problema de Login</li> <li>182 Computadores que contém<br/>um determinado tag</li> </ul>                                                                                       | 588 Sobrescrever grupo         589 Adicionar, estaticamente, ao grupo         590 Redefinir estado         591 Incluir estaticamente         592 Excluir estaticamente         593 Data de criação         594 Cache gerado em         595 GRUPO ESTÁTICO         596 INCLUÍDO DINAMICAMENTE         597 EXCLUÍDO DINAMICAMENTE         598 Inclui         599 Redefine         600 Excluí                                                                              |
| <ul> <li>171 Arquivo apagado</li> <li>172 Um erro aconteceu. O<br/>arquivo</li> <li>173 não foi adicionado à base.</li> <li>174 Descobrir IPs</li> <li>175 Duplicados</li> <li>176 IPs</li> <li>177 Reúne computadores<br/>redundantes</li> <li>178 Etiqueta/Número de divisões<br/>de PCs</li> <li>179 Nome da Unidade</li> <li>180 Usuário não registrado</li> <li>181 Problema de Login</li> <li>182 Computadores que contém<br/>um determinado tag</li> </ul>                                                                                       | 588 Sobrescrever grupo         589 Adicionar, estaticamente, ao grupo         590 Redefinir estado         591 Incluir estaticamente         592 Excluir estaticamente         593 Data de criação         594 Cache gerado em         595 GRUPO ESTÁTICO         596 INCLUÍDO DINAMICAMENTE         597 EXCLUÍDO DINAMICAMENTE         598 Inclui         599 Redefine         600 Excluí                                                                              |
| <ul> <li>171 Arquivo apagado</li> <li>172 Um erro aconteceu. O<br/>arquivo</li> <li>173 não foi adicionado à base.</li> <li>174 Descobrir IPs</li> <li>175 Duplicados</li> <li>176 IPs</li> <li>177 Reúne computadores<br/>redundantes</li> <li>178 Etiqueta/Número de divisões<br/>de PCs</li> <li>179 Nome da Unidade</li> <li>180 Usuário não registrado</li> <li>181 Problema de Login</li> <li>182 Computadores que contém<br/>um determinado tag</li> <li>183 Download</li> <li>184 Este arquivo pão contém</li> </ul>                            | 588 Sobrescrever grupo         589 Adicionar, estaticamente, ao grupo         590 Redefinir estado         591 Incluir estaticamente         592 Excluir estaticamente         593 Data de criação         594 Cache gerado em         595 GRUPO ESTÁTICO         596 INCLUÍDO DINAMICAMENTE         597 EXCLUÍDO DINAMICAMENTE         598 Inclui         599 Redefine         600 Excluí         601 Configuração em massa                                            |
| <ul> <li>171 Arquivo apagado</li> <li>172 Um erro aconteceu. O<br/>arquivo</li> <li>173 não foi adicionado à base.</li> <li>174 Descobrir IPs</li> <li>175 Duplicados</li> <li>176 IPs</li> <li>177 Reúne computadores<br/>redundantes</li> <li>178 Etiqueta/Número de divisões<br/>de PCs</li> <li>179 Nome da Unidade</li> <li>180 Usuário não registrado</li> <li>181 Problema de Login</li> <li>182 Computadores que contém<br/>um determinado tag</li> <li>183 Download</li> <li>184 Este arquivo não contém<br/>"use versão constante"</li> </ul> | 588 Sobrescrever grupo         589 Adicionar, estaticamente, ao grupo         590 Redefinir estado         591 Incluir estaticamente         592 Excluir estaticamente         593 Data de criação         594 Cache gerado em         595 GRUPO ESTÁTICO         596 INCLUÍDO DINAMICAMENTE         597 EXCLUÍDO DINAMICAMENTE         598 Inclui         599 Redefine         600 Excluí         601 Configuração em massa         602 Você precisa enviar um arquivo |
| <ul> <li>171 Arquivo apagado</li> <li>172 Um erro aconteceu. O<br/>arquivo</li> <li>173 não foi adicionado à base.</li> <li>174 Descobrir IPs</li> <li>175 Duplicados</li> <li>176 IPs</li> <li>177 Reúne computadores<br/>redundantes</li> <li>178 Etiqueta/Número de divisões<br/>de PCs</li> <li>179 Nome da Unidade</li> <li>180 Usuário não registrado</li> <li>181 Problema de Login</li> <li>182 Computadores que contém<br/>um determinado tag</li> <li>183 Download</li> <li>184 Este arquivo não contém<br/>"use versão constante"</li> </ul> | 588 Sobrescrever grupo         589 Adicionar, estaticamente, ao grupo         590 Redefinir estado         591 Incluir estaticamente         592 Excluir estaticamente         593 Data de criação         594 Cache gerado em         595 GRUPO ESTÁTICO         596 INCLUÍDO DINAMICAMENTE         597 EXCLUÍDO DINAMICAMENTE         598 Inclui         599 Redefine         600 Excluí         601 Configuração em massa         602 Você precisa enviar um arquivo |

| 186 Este arquivo não contém o       |                                                            |
|-------------------------------------|------------------------------------------------------------|
| arquivo .ver                        | 604 computador(es) configurado(s) com sucesso              |
| 187 Este arquivo, não é um          | 605 computedor(es) falhou                                  |
| 188 Volta                           | 606 Arguivo de computadores                                |
| 189 Você deve selecionar pelo       | ooo Arquivo de computadores                                |
| menos 2 computadores                | 607 Grupo                                                  |
| 190 infoconta:                      | 608 criado                                                 |
| 191 apagado                         | 609 sobrescrito                                            |
| 192 Sumário de Redundância          | 610 INCLUÍDO ESTATICAMENTE                                 |
| 193 Hostname + N. Serial            | 611 SEM CACHE                                              |
| 194 Hostname + Endereço MAC         | 612 STÁTICO                                                |
| 195 Endereço MAC + N. Serial        | 613 DINÂMICO                                               |
| 196 Somente Hostname                | 614 EXCLUÍDO                                               |
| 197 Somente Serial                  | 615 Query                                                  |
| 198 Somente Endereço MAC            | 616 Perímetro do usuário                                   |
| 199 Redundância                     | 617 Novo                                                   |
| 200 Relay correspondente            |                                                            |
|                                     | 618 Perimetro                                              |
| 201 MENOR                           |                                                            |
| 202 MAIOR                           | 620 Nennum computador no seu perimetro.                    |
| 203 ENTRE                           | 621 O grupo nao foi criado. O seu nome ja esta em uso      |
| 204 FORA DE                         | 622 Em cache                                               |
| 205 Habilitado                      | 623 A informação que você está tentando acessar não existe |
| 206 salvo por                       | 624 Você realmente deseja apagar grupo                     |
| 207 Gateway                         | 625 Habilitar esta alteração                               |
| 208 máscara                         | 626 Desabilitar esta alteração                             |
| 209 Versão da BIOS                  | 627 Pelo menos um dos campos está vazio Não fez Update.    |
| 210 Data de BIOS                    | 628 Servidores                                             |
| 211 Registro                        | 629 Novo grupo de servidores de redistribuição             |
| 212 Nome da chave                   | 630 um grupo de servidores existentes                      |
| 213 Valor da chave                  | 631 Adicionar a                                            |
| 214 Imprime essa página             | 632 Crush                                                  |
| 215 Mostra todos                    | 633 Gerenciamento de grupos de servidores                  |
| 216 Senha incorreta                 | 634 Ação desejada                                          |
| 217 Senha                           | 635 Novo nome                                              |
| 218 Versões de agentes              | 636 Descrição                                              |
| 219 IPs desconhecidos               | 637 Substituir                                             |
| 220 apagado                         | 638 O NOME DO GRUPO NÃO PODE SER VAZIO                     |
| 221 Computadores coletados          |                                                            |
| pelo IP<br>222 Atenção III Todos os | 639 ESTE GRUPO DE SERVIDORES NÃO EXISTE                    |
| computadores selecionados serão     |                                                            |
| reunidos num único computador!      |                                                            |
| Tem certeza ?                       | 640 Você realmente quer apagar                             |
| 223 Informação                      | 641 Gerenciamento de redistribuição de servidores          |
| 224 Valor                           | 642 o grupo                                                |
| 225 Informação administrativa       | 643 Todas as máquinas                                      |

| 226 foi deletado com sucesso da               |                                                                       |
|-----------------------------------------------|-----------------------------------------------------------------------|
| tabela infoconta                              | 644 esta máquina                                                      |
| 227 Tem certeza que quer apagar               | 645 DETAILIES DO CRUDO                                                |
| 228 Entre com a nova                          | 045 DETALITES DO OKOFO                                                |
| informação administrativa                     | 646 URL                                                               |
| 229 Texto(255)                                | 647 NÚMERO DA PORTA                                                   |
| 230 Número inteiro                            | 648 REPERTOIRE STORE                                                  |
| 231 Número Real                               | 649 ATIVAÇÃO AUTOMÁTICA                                               |
| 232 Data                                      | 650 ATIVAÇÃO MANUAL                                                   |
| 233 Data atual                                | 651 Grupo de servidores                                               |
| 234 foi inserido com sucesso                  | 652 Máquina(s)                                                        |
| 235 Usuários                                  | 653 Lista negra de endereços MAC                                      |
| 236 Mudar senha                               | 654 Entre um novo endereço MAC para lista negra                       |
| 237 Nova senha                                | 655 Inserção feita                                                    |
| 238 Confirmação                               | 656 Este dado já existe na lista                                      |
| 239 Você deve preencher todos                 | 657 Os campos em vermelho estão com erro! (Campos vazios ou           |
| os campos                                     | tamanho <2)                                                           |
| 240 Sua senha não confere                     | necessário configurar este pacote individualmente.                    |
| 241 Sua senha foi modificada                  | 659 Máquinas já possuem este pacote teledeploy. O status deste pacote |
| com sucesso                                   | para essas máquinas agora é                                           |
| 242 Administrador                             | 660 GRUPO DE SERVIDORES NÃO EXISTE                                    |
| 243 Usuário                                   | 661 PACOTES PARA SERVIDORES DE REDISTRIBUIÇÃO                         |
| 244 Adicione novo usuário                     | 662 Regras de configuração                                            |
| 245 foi apagado com sucesso                   | 663 PROBLEMA INTERNO                                                  |
| 246 Tem certeza que quer apagar               | 664 A oño concluído                                                   |
|                                               | 665 MÁOUINA NÃO SELECIONADA GRUPO DE SERVIDORES                       |
| 247 Usuário do Mysql                          | NÃO CRIADO                                                            |
| 248 Senha do usuário do Mysql                 | 666 Grupo de servidores feito                                         |
| 249 Não foi possível conectar-se              |                                                                       |
| ao Mysql. Por favor entre com                 | 667 ΡΑΡΑ Ο ΡΑΟΟΤΈ                                                     |
| 250 Hostnama do sarvidor Musal                | 668 para configurar com qual ragra?                                   |
|                                               | 669 ATENCÃO: há prioridades duplicadas < br > Uma regra simples       |
| 251 Sair                                      | será retida!                                                          |
| 252 Nome (você escolhe)                       | 670 Uma regra já possui este nome                                     |
| 253 Registro "hive"                           | 671 O nome desta regra não pode ser vazio!                            |
| 254 Caminho da chave (Ex:<br>SOFTWAREMozilla) | 672 Esta regra não existe!!!                                          |
| 255 Nome da chave que ser lida                |                                                                       |
| (* para todos)                                | 673 Administração da configuração de regras                           |
| 256 Escolha                                   | 674 NOME DA REGRA                                                     |
| 257 Nome da chave do registro                 | 675 PRIORIDADE                                                        |
| 258 Valor da chave do registro                | 676 VALOR DA MÁQUINA                                                  |
| 259 Erro, o dado não pode ser                 |                                                                       |
| inserido (Caracteres especiais                | 677 OPER A DOR                                                        |
| 260 Descrição modificada com                  |                                                                       |
| sucesso                                       | 678 VALOR DO SERVIDOR                                                 |
|                                               |                                                                       |

| 262 Digite uma descrição                                | 680 DOMÍNIO                                                            |
|---------------------------------------------------------|------------------------------------------------------------------------|
| 263 Configuração do arquivo                             |                                                                        |
| descrição                                               | 681 USUÁRIO                                                            |
| agora                                                   | 682 Para adicionar uma condição suplementar                            |
| 265 Nada                                                | 683 Validar regra                                                      |
| 266 Data inválida                                       | 684 Os seguintes campos devem ser preenchidos                          |
| 267 dd/mm/aaaa                                          | 685 Adicionar uma regra                                                |
| 268 Velocidade                                          | 686 A condição                                                         |
| 269 %d/%m/%Y                                            | 687 Você não pode apagá-lo.                                            |
| 270 Modem(s)                                            | 688 Pacotes foram configurados neste grupo!                            |
| 271 Slot(s)                                             | 689 Pacotes foram configurados neste servidor!                         |
| 272 Porta(s)                                            | 690 Você não pode apagar todas as máquinas.                            |
| 273 BIOS                                                | 691 Valores genéricos: \$IP\$ e \$NAME\$                               |
| 274 Nome do Sistema                                     |                                                                        |
| Operacional                                             | 692 Voce modifica os valores de TODOS os servidores                    |
| 275 Versão do SO                                        | 693 Você modifica os valores dos seguintes servidores:                 |
| 276 Chipset                                             | 694 para encontrar os valores padrões, valide os campos vazios         |
| 277 Versão                                              | 695 Você modifica o grupo de servidores                                |
| 278 Driver                                              | 696 Mostrar pacotes ativados a serem configurados em                   |
| 279 Porta                                               | 697 uma máquina                                                        |
| 280 Tipo da MIB                                         | 698 um grupo de servidores                                             |
| 281 DHCP IP                                             | 699 Você tem certeza que quer configurar este pacotes nestas máquinas? |
| 282 Gateways                                            | 700 Escolhas de lista negra                                            |
| 283 Propósito                                           | 701 Lista negra de número serial                                       |
| 284 Fabricante da BIOS                                  | 702 Entre um novo número serial para a lista negra                     |
| 285 Selecione um parâmetro a ser modificado             | 703 Lista negra                                                        |
| 286 Service Pack                                        | 704 Você tem certeza que quer adicionar a lista negra                  |
| 287 Importar                                            | 705 Você tem certeza que quer remover da lista negra                   |
| 288 Importar arquivo                                    | 706 Remover da lista negra                                             |
| 289 Informações da rede                                 | 707 este número serial                                                 |
| 290 Busca por IP                                        | 708 este endereco mac                                                  |
| 291 Modo avancado                                       | 709 PROLOG FREO personalizado                                          |
| 292 Adicionar/Remover um                                |                                                                        |
| equipamento de rede                                     | 710 Download personalizado                                             |
| 293 Tipos de equipamento de rede                        | 711 Modificações aplicadas à conta                                     |
| 294 Nome das sub-redes                                  | 712 Arquivo de linguagem                                               |
| 295 Localização                                         | 712 Arquivo de linguagem                                               |
| 296 Uid                                                 | 713 Você tem certeza que quer substituir este arquivo de linguagem     |
| 297 Não pude escrever no                                |                                                                        |
| diretório                                               | 714 Arquivo de linguagem de referência                                 |
| preenchidos                                             | 715 Escolha o arquivo de linguagem para modificar                      |
| 299 Endereço IP inválido (deve                          |                                                                        |
| ser: x.x.x.x)                                           | 716 Atualizar o arquivo de linguagem                                   |
| 300 Máscara de rede inválida:                           | 717 percenalizado                                                      |
| $u \in v \in S \subseteq I$ . A.A.A.A OU AA $(XX < S2)$ |                                                                        |

| 301 Rede adicionada              | 718 Ignorar                                                                                                    |
|----------------------------------|----------------------------------------------------------------------------------------------------|
| 302 Rede apagada                 | 719 (por segundo)                                                                                                    |
| 303 Adicionar uma sub-rede       | 720 Tempo de espera entre 2 ciclos de implantação                                                                                                |
| 304 Nome da rede                 | 721 Tempo de espera entre 2 fragmentos já baixados                                                                                               |
| 305 Uid                          | 722 Tempo de espera entre 2 períodos de implantação                                                                                              |
|                                  | 723 Prioridade máxima dos pacotes baixados<br>                                                                                                   |
| 306 Lista de sub-redes           | prioridade superior serão ignorados)                                                                                                    |
| 307 Adicionar um tipo            | 724 Tempo entre 2 contatos entre o agente e o servidor                                                                                           |
| 308 Nome do tipo                 | 725 (na hora)                                                                                                    |
| 309 Tipos de equipamento de      | 726 URI do servidor de redistribuição (\$IP e NAME\$ são valores                                                                                 |
| rede                             | genericos)                                                                                                    |
| 310 Descobrir IPs menor que      | 727 Diretório de destino dos pacotes.                                                                                                    |
| 311 Hosts                        | 728 Inventário                                                                                                    |
| 312 Descoberta de IPs            | 729 Computadores                                                                                                    |
| 313 Computadores gateway         | 730 Horas                                                                                                    |
| 314 Computadores gateway para    | 721 Constantino de base estas estas estas de inconstário                                                                                         |
| aescoberta de IPs                | 751 Característica da base sobre cada seção do inventario.                                                                                       |
| cadastrado no inventário         | 732 Milisegundos                                                                                                    |
| 316 Sub-rede                     | 733 Inativo                                                                                                    |
| 317 ANALIZAR                     | 734 Arquivos de inventário                                                                                                    |
| 318 Nome DNS                     | 735 Filtros                                                                                                    |
| 319 Resultado da análise da rede | 736 Ativar as função de grupos de computadores                                                                                                   |
|                                  | 737 Número aleatório computados no intervalo definido. Concebido para                                                                            |
| 320 Esta análise já foi feita em | evitar a computação de muitos grupos no mesmo processo                                                                                           |
| 321 Você deseja ver os dados em  | 738 Especificar a validade dos grupos de computadores (Padrão:                                                                                   |
| cache?                           | computá-lo uma vez por dia - veja offset)                                                                                                    |
| 322 Data do cache                | 739 Futuros aperfeiçoamentos de segurança                                                                                                    |
| 323 gerado em                    | 740 Validade de um bloqueio do computador                                                                                                    |
|                                  | /41 Configurar o sistema de atualização de inventario para atualizar<br>independente do valor de CHECKSUM do agente (menor carga servidor        |
| 324 HOST AVALIADO COMO           | de banco de dados)                                                                                                    |
|                                  | 742 Fazer com que o sistema considere um inventário como uma                                                                                     |
| 325 vazio                        | transação (menor concorrência, melhor utilização do disco)                                                                                       |
|                                  | 743 Configurar o sistema para fazer atualizações diferenciais nas seções dos inventários (nível de linha). Menor carga de banço de dados e major |
| 326 nenhuma máscara              | carga na interface do sistema                                                                                                    |
|                                  | 744 Aceitar um inventário somente se solicitado pelo servidor (Recusa                                                                            |
| 327 Detalhes do computador       | inventário "forçados")                                                                                                    |
| 328 Atingido                     | 745 Especifique quando o sistema irá limpar a estrutura de cache de inventários                                                                  |
| 329 Cadastrado no inventário     | 746 Especifique a diferenca mínima para substituir um agente ipdiscover                                                                          |
| 330 Nome NetBIOS                 | 747 Desativar o tempo antes da primeira eleição (não recomendado)                                                                                |
|                                  | 748 Ativar grupos para ipdiscover (por exemplo, você pode querer que                                                                             |
| 331 Endereço da rede             | alguns grupos não se tornem agentes ipdiscover)                                                                                                  |
| 332 Por favor aguarde            | 749 Use com o ocsinventory-local, ativar a função de múltiplas entidades                                                                         |
| 333 Adicionar um novo            |                                                                                                    |
| dispositivo de rede              | 750 Gerar arquivo compactado ou texto limpo em XML                                                                                               |
| rede                             | as sincronizações com servidores de mais alto nível                                                                                              |
|                                  | 752 Caminho para o diretório de arquivos do OCS (precisa ter permissão                                                                           |
| 335 Tipo de equipamento          | de escrita)                                                                                                    |

| 336 Descrição do equipamento            | 753 Ativar pilha de filtro prolog                                       |
|-----------------------------------------|-------------------------------------------------------------------------|
| 337 O PROGRAMÁ NÃO                      | 754 Ativar o sistema de filtro principal a modificar coisas "em tempo   |
| ENVIOU NADA                             | real"                                                                   |
| 229 Mada limitada                       | 755 Ativar filtro de inundação de inventário. Um endereço IP dedicado é |
| 339 Você precisa do arquivo             | permitido a enviar um novo computador somente uma vez neste periodo     |
| ipdiscover-util.pl (somente no          |                                                                         |
| Linux) para usar o modo                 |                                                                         |
| avançado                                | 756 Definição do período para INVENTORY_FILTER_FLOOD_IP                 |
| 340 Exibir                              | 757 Ativar filtro de inundação de inventário                            |
| 341 Não foi possível inicializar,       |                                                                         |
| você deve configurar os direitos        | 758 Especifique se você quer rastrear os pacotes configurados para um   |
| de execução<br>342 Voçê deve configurar | nivel de grupo de computadores                                          |
| permissão de escrita no diretório       |                                                                         |
| raiz                                    | 759 Precisa ser superior ou igual em                                    |
| 344 Erro                                | 760 WebService                                                          |
| 345 ESTA ANALISE JÁ ESTÁ                |                                                                         |
| EM EXECUÇÃO, POR FAVOR                  |                                                                         |
| TENTE NOVAMENTE MAIS                    |                                                                         |
| TARDE                                   | 761 Ativar/Desativar o serviço soap                                     |
| 346 ANTES                               | sobre o desempenho)                                                     |
| 347 DEPOIS                              | 763 Inclua arquivos de seu próprio módulo                               |
|                                         | 764 Opcões abaixo não são configuradas pela GUL<br>br>(veia             |
| 348 Usuário Windows                     | ocsinventory-server.conf)                                               |
| 349 Adicionar coluna                    | 765 Todos os programas                                                  |
| 350 Tipo de CPU                         | 766 SEM RESULTADOS                                                      |
| 351 Número de CPU(s)                    | 767 CUIDADO: RESULTADO COM FILTRO                                       |
| 352 Última coleta                       | 768 Número de registros                                                 |
| 353 Qualidade                           | 769 Transferência concluída                                             |
| 354 Fidelidade de coletas               | 770 ATUALIZAÇÃO DO                                                      |
| 355 Empresa                             | 771 Esta categoria já existe                                            |
| 356 Dono                                | 772 O nome da categoria não pode ser nulo                               |
| 357 Versão do agente OCS-NG             | 773 Você precisa selecionar o nome da categoria                         |
| 358 Coringas: ? (um caracter), *        | 774 Você tentou fazer uma transferência de categoria para a mesma       |
| (vários caracteres)                     | categoria                                                               |
| 359 Serial do Monitor                   | 775 Diretório de criação de pacotes                                     |
| 360 Fabricado em (semana/ano)           | 776 Diretório de cache das análises do ipdiscover                       |
| 362 A rede                              | 777 Validade de uma sessão                                              |
| 363 já existe                           | 778 Número grupos de trabalho diferentes                                |
| 364 Cadastrados no inventário           | 779 Número TAGs diferentes                                              |
| 365 Não cadastrados no                  |                                                                         |
| inventário                              | 780 Número de subredes IP's diferentes                                  |
| 366 Identificado                        | 781 Máquinas que possuem a aplicação de um pacote pendente              |
| 367 Equipamento da rede                 | 782 Máquinas que possuem um pacote com erro                             |
| 368 da rede                             | 783 Número de Sistemas Operacionais diferentes                          |
| 369 Enviado por                         | 784 Agentes diferentes                                                  |
| 370 Distribuição                        | 785 Processadores diferentes                                            |
| 371 Todos os componentes                | 786 Resoluções diferentes                                               |
| 372 Escolha os componentes              | 787 Máquinas com processador >=                                         |
|                                         | ·····                                                                   |

| 373 Usuário registrado                 | 788 Máquinas com processador =<                                   |
|----------------------------------------|-------------------------------------------------------------------|
| 374 Sociedade registrada               | 789 Máquinas com processador entre                                |
| 375 Versão do agente OCS NG            | 790 Máquinas com RAM >=                                           |
| 376 Computador indisponível.           |                                                                   |
| Por favor tente novamente em           | 701 Méquines com PAM - <                                          |
| 377 Velocidade do processador          | 791 Maquinas com KAM =<                                           |
| (MHz)                                  | 792 Máquinas com RAM entre                                        |
| 380 Dicionário                         | 793 Máquinas na base de dados                                     |
| 381 Número                             | 794 Máquinas vistas                                               |
| 382 Nome do software                   | 795 Máquinas que entraram em contato com o servidor hoje          |
| 383 A página                           | 796 Número de máquinas inventariadas hoje                         |
| 384 Mover tudo                         | 797 Máquinas não vistas a mais de                                 |
| 385 para uma nova categoria            | 798 ATIVIDADE                                                     |
| 386 OU                                 | 799 HARDWARE                                                      |
| 387 para uma categoria existente       | 800 OUTRAS INFORMAÇÕES                                            |
| 388 Categoria                          | 801 Não mostrar esse campo                                        |
| 389 Nada                               | 802 Mostrar esse campo                                            |
| 390 Categorias de dicionário           | 803 Contador em dias desde que a máquina não contatou o servidor  |
| 391 Nome da categoria                  | 804 Velocidade mínima do processador                              |
| 392 Apagar                             | 805 Velocidade máxima do processador                              |
| 393 Buscar                             | 806 Quantidade mínima de RAM                                      |
| 394 Buscar categoria                   | 807 Quantidade máxima de RAM                                      |
| 395 Buscar <i>software</i> em qualquer |                                                                   |
| lugar                                  | 808 Reparticionar                                                 |
| 396 Aplicar                            | 809 GRUPOS ESTATICOS                                              |
| 397 Ir para a categoria                | 810 GRUPOS DINÂMICOS                                              |
| 398 Lista de categorias                | 811 Você tem certeza que deseja modificar a visibilidade do grupo |
|                                        | 812 O programa em 0 está presente no CACHE, mas não está mais em  |
| 410 EXATAMENTE                         | de dicionário                                                     |
| 411 Campos devem conter                |                                                                   |
| apenas números                         | 813 Número de discos rígidos com espaço livre >                   |
| 412 Coleta de chaves do registro       | 814 Número de discos rígidos com espaço livre <                   |
| 413 Atualização automática             | 815 Número de discos rígidos com espaço livre entre               |
| 414 Configuração/distribuição          |                                                                   |
| automatica                             | 816 Tamanho maximo de espaço livre em disco rigido                |
| logs (utilizado pela GLPI).            | 817 Tamanho mínimo de espaço livre em disco rígido                |